# Sobiad Atif Dizini

# Kulanım Kılavuzu

#### **Şubat 2020**

# İçindekiler

| 1.Giriş                                   | 1  |
|-------------------------------------------|----|
| 2.Arama Seçeneği                          | 4  |
| 2.1.Bazı Atıf Tarama İpuçları             | 6  |
| 2.2.Atıf Arama Sonuçlarını Yazdırın       | 10 |
| 2.3.Detaylar Bölümü                       |    |
| 2.4.Gelişmiş Arama Bölümü                 | 13 |
| 3. Profil Görüntüleme Ekranı              | 14 |
| 4.Diğer Menü ve Sayfalar                  | 20 |
| 5.Dergi Başvurusu Yaptıktan Sonraki Süreç |    |

## 1.**Giriş**

# 

YOHJI YAMAMOTO

> SAINT LAURENT THOM BROWNE HOUSE INDUSTRIES SCOTT CAMPRELL ROUNDEL ROIDS

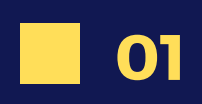

- Sobiad Atıf Dizini 1000'den fazla derginin indekslendiği ve kullanıcıların kendilerine yapılan atıflarının bulunduğu bir veritabanıdır.
- Aynı zamanda Türkiye merkezli en çok sosyal bilimler makalesinin bulunduğu milli bir indekstir.
- Sobiad Atıf Dizini en basit arayüzü hedefleyerek kullanıcıların atıflarını bulmasına olanak sağlayacak yardımcı araçlar sunmaktadır.
- Atıfta ara, İçerikte ara, Eser İsmi, Yazar İsmi, Dergi İsmi ve Anahtar Kelime olmak üzere 6 farklı arama seçeneği mevcuttur.

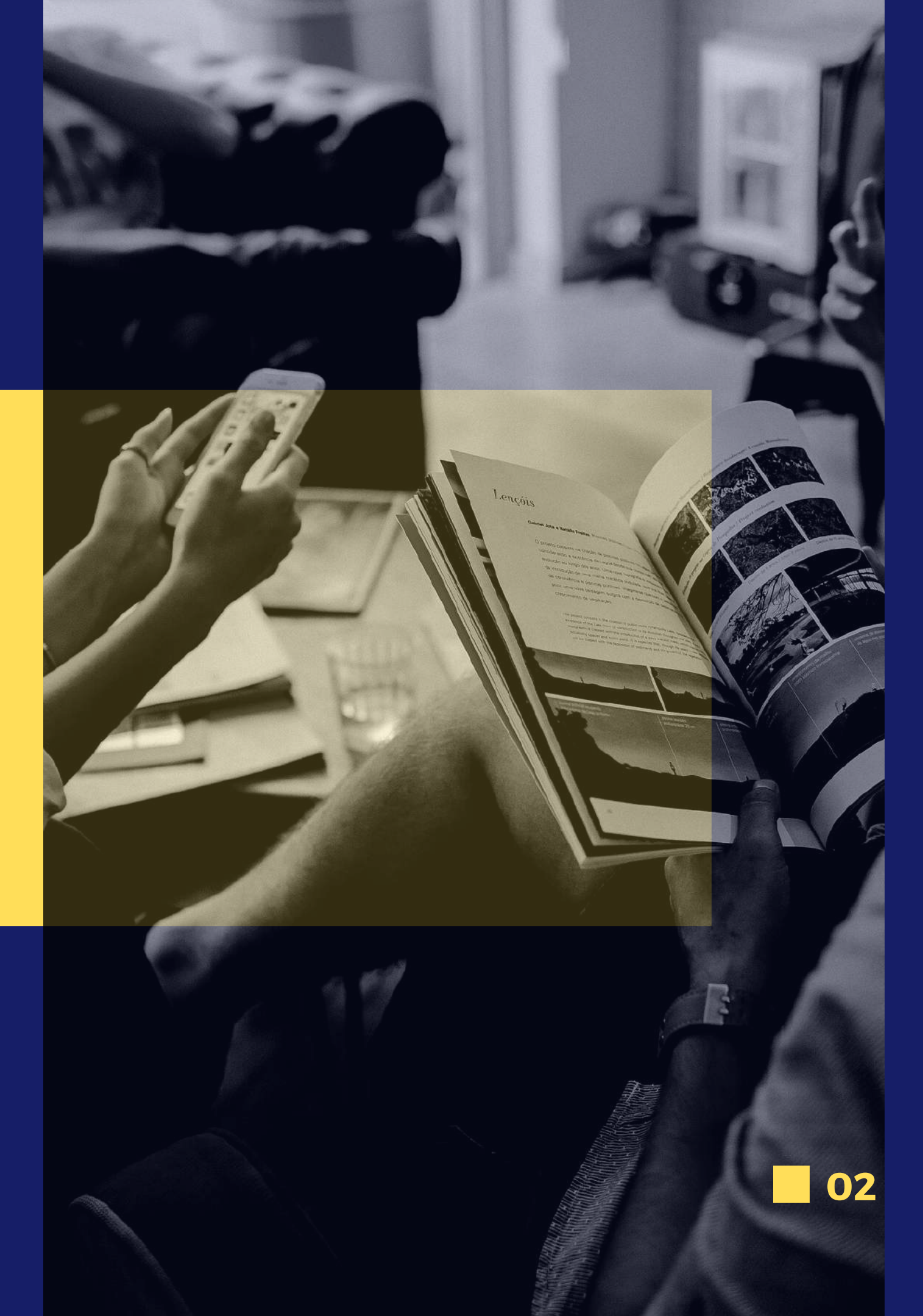

- Arama sonuçlarında yıllara göre sıralama seçeneği mevcuttur.
- Her makale için yazar, özet, sayı, yıl ve tür gibi bilgiler arama sonucundan makaleye tıklanarak erişilebilir, makaleler indirilebilir.
- Kurumsal başvuru alınır ve kurumsal kullanım uygulanır.
- Kurumsal kullanım sayısı ve makale indirme sayıları istatistik raporu olarak kuruma sunulur.
- www.sobiad.com mobil uyumlu bir sitedir.

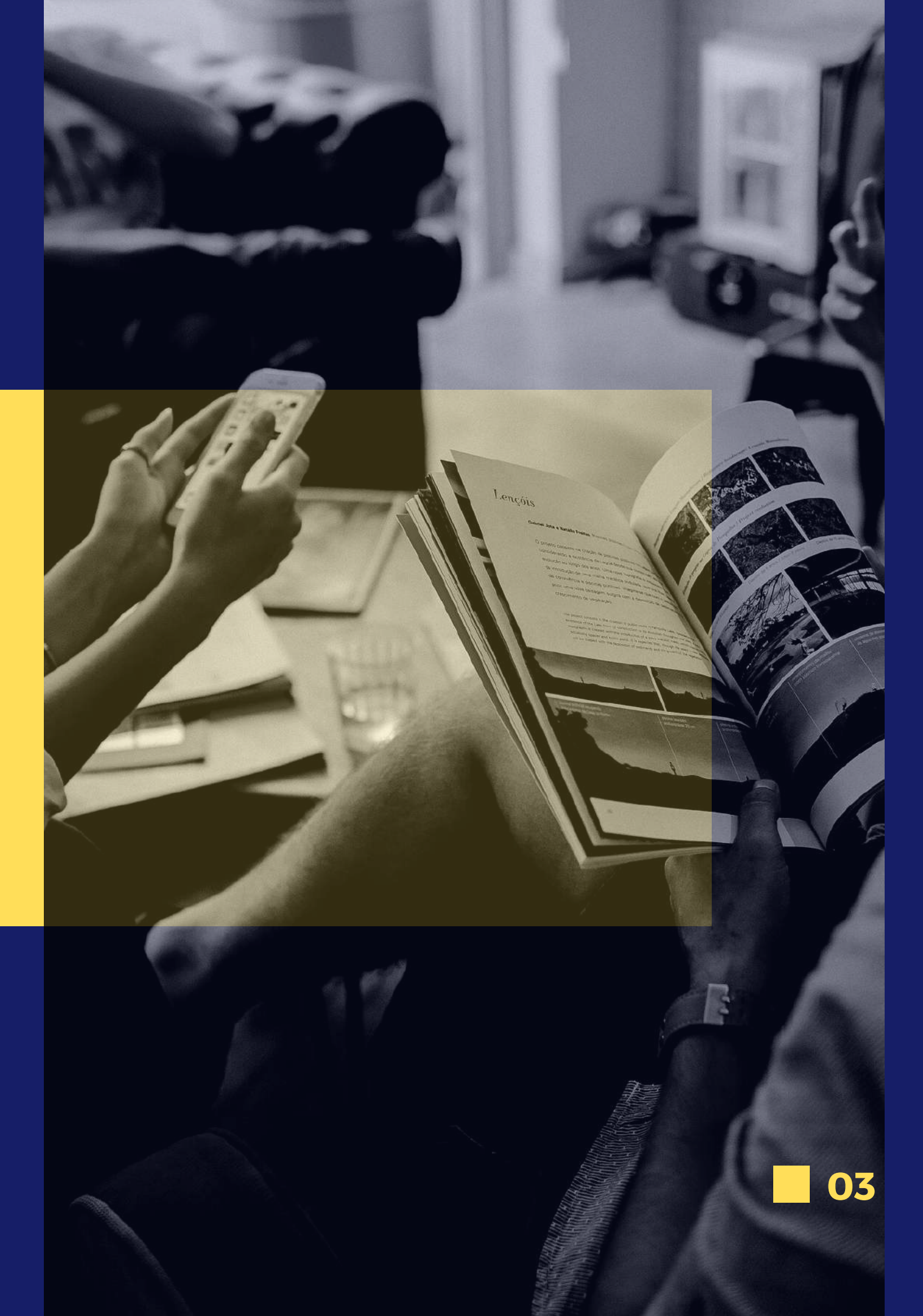

## 2. ARAMA SEÇENEĞİ

# ··· YPEBEAST

YOHJI YAMAMOT

> BAINT LAURENT THOM BROWNE HOUSE INDUSTRIES SCOTT CAMPBELL ROUNDEL ROIDS

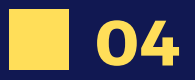

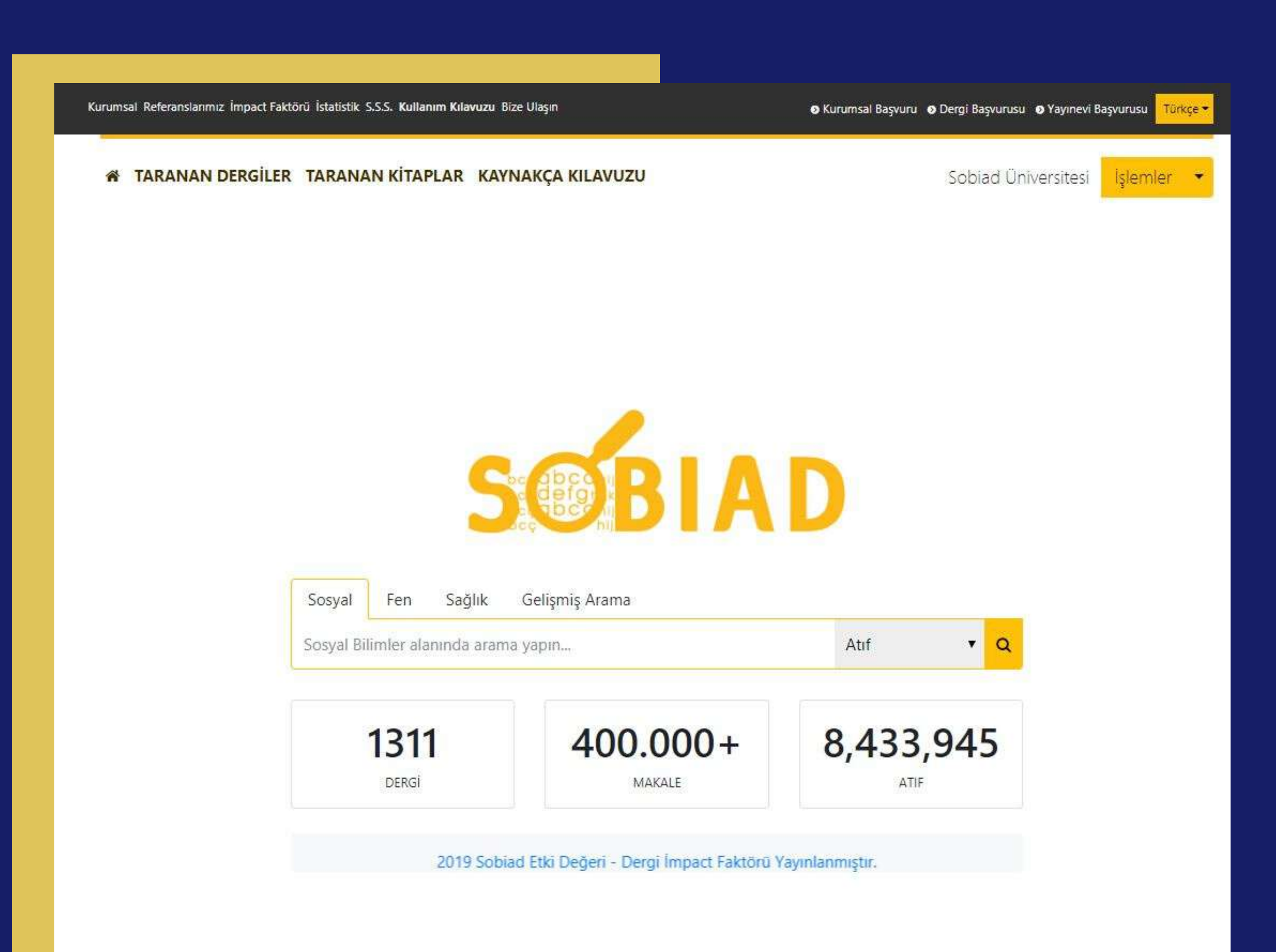

- Sobiad,giriş sayfasında bir arama alanı sunar. Kullanıcı bu arama alanında ilk önce hangi disiplinde arama yaptığını seçmelidir.
- Disiplin seçildikten sonra atıfını bulmak istediği kullanıcının bilgisi girilmelidir. Eğer atıf değil de özet ve tam metin içinde arama yapmak istenirse arama kısmının hemen sağındaki seçenekten "İçerik" seçilmelidir.
- Bunlara ek olarak kullanıcı;
- Eser İsmine, Yazar İsmine, Dergi İsmine ve Anahtar Kelimeye göre arama yapabilir.

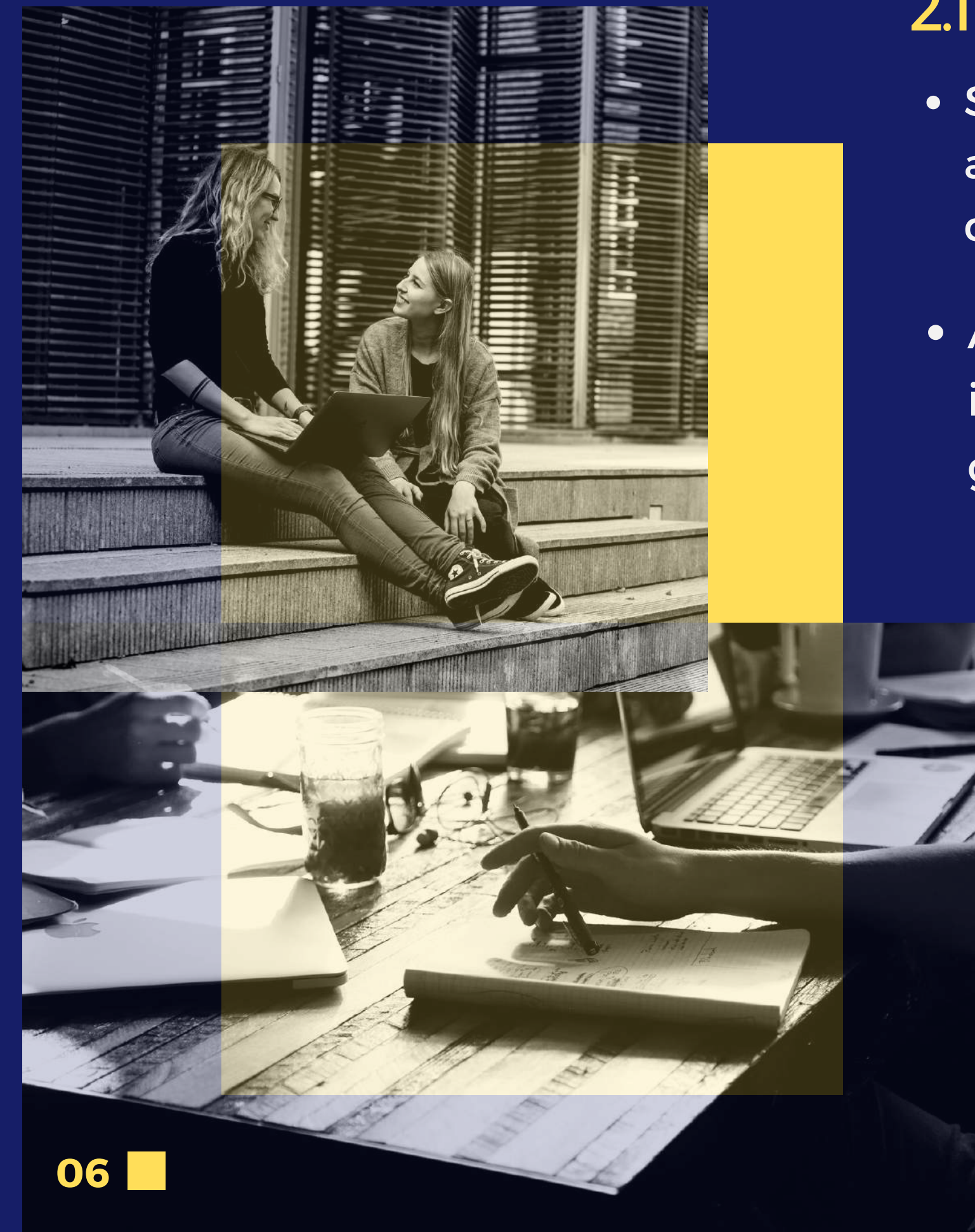

#### 2.1 Bazı Atıf Tarama İpuçları

- Sobiad sadece yayınlara yapılmış atıfları değil, sizin isminize olanatıfları da taramaktadır.
- girmenizi tavsiye ederiz.
  - - Develi H
    - Develi Hayati
    - Hayati Develi
    - H Develi

• Aynı zamanda yayınlarınızın doğru bulunabilmesi için isminizi ve soyadınızı, araya noktalama işareti girmeden

> • Bir örnek vermek gerekirse "Hayati Develi" ismini arattığınızda, sistem sırası ile

örneklerde görüldüğü gibi, kaynakçalarda

gösterilen birçok farklı gösterim şekli ayrı ayrı

aranıp, taranıp bu tarama işlemlerinin

kombinasyonunu göstermektedir.

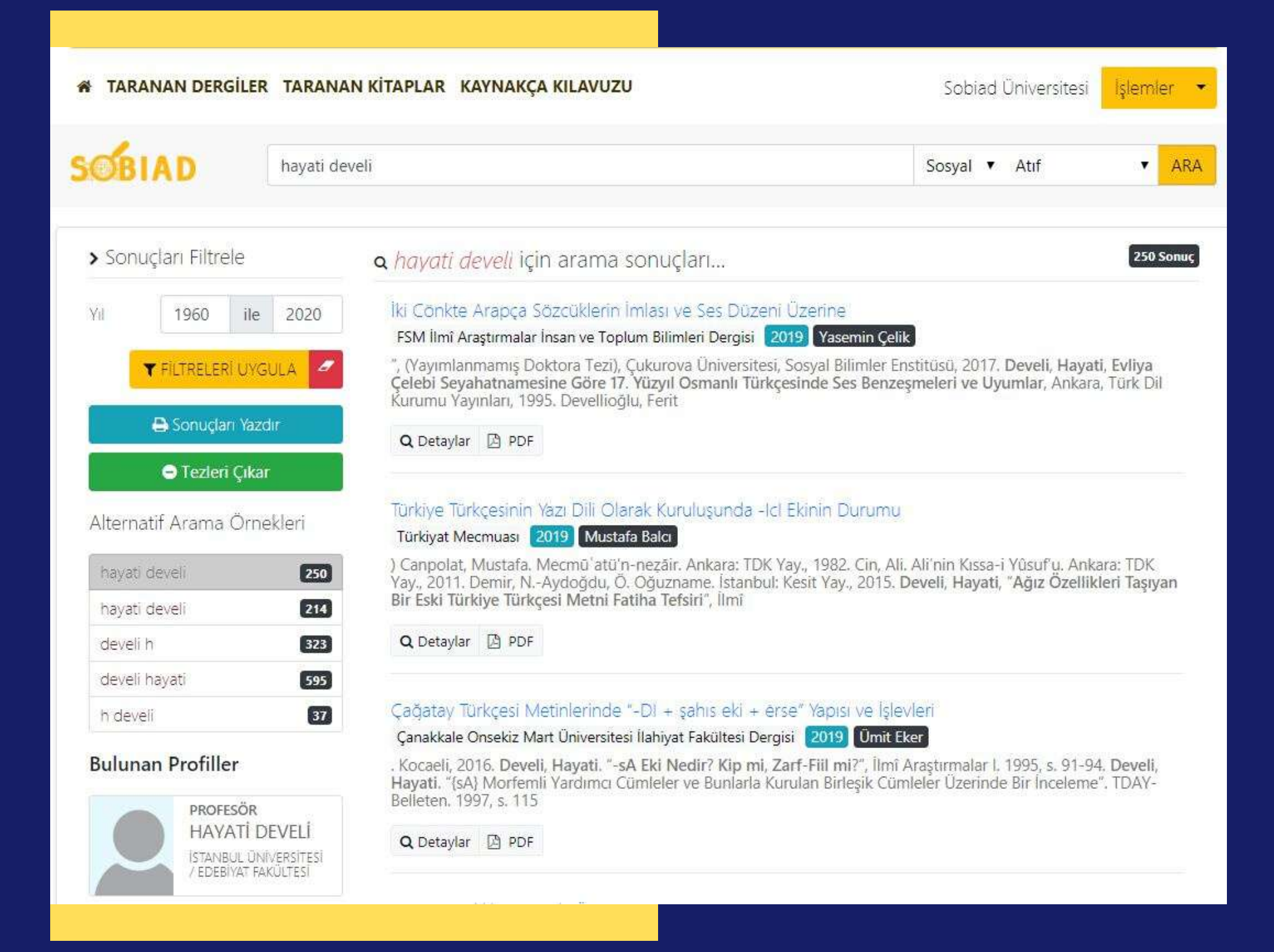

07

 Eğer tam olarak yazdığınız metni bulmasını isterseniz "Hayati Develi" gibi metninizi "denden"işaretine almanız gerekmektedir.

 Sobiad çok farklı kaynak gösterim şekilleri ile tarama yaptığı için isim veya soyadı benzerliği olan diğer akademisyenlerin çalışmalarını da listeleyebilir. Kullanıcıların atıf raporları oluştururken buna dikkat etmesi önerilir.

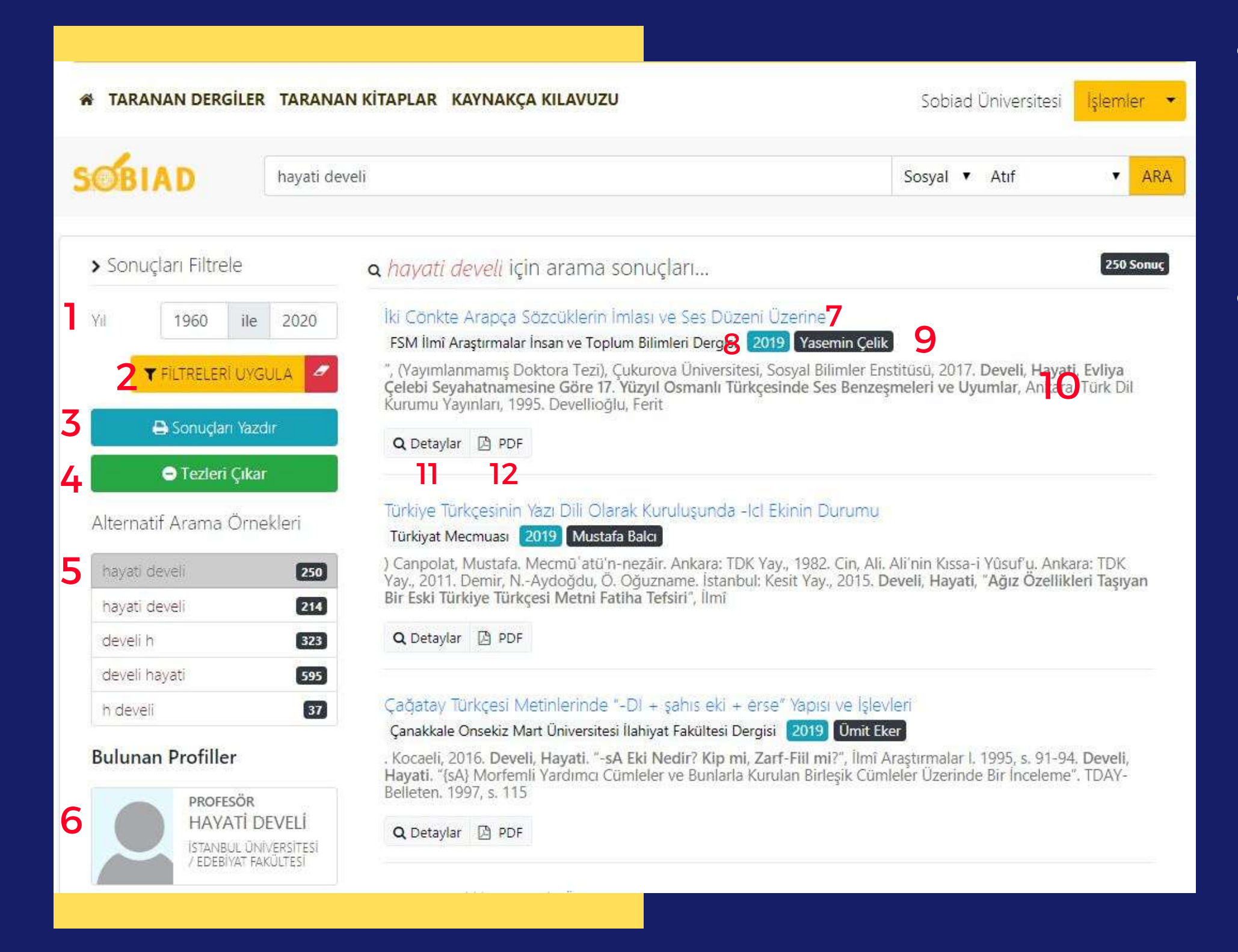

#### Atıf Arama Görseli

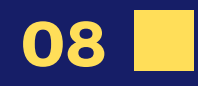

- belirtilmiştir.
- bölüm edebilirsiniz.

• 1 numaralı alandan bulmak istediğiniz atıfların yıl aralığını belirleyebilir ve 2 numaralı alanı seçerek bu işlemi gerçekleştirebilirsiniz.

• 3 numaralı alanı seçerek bu verileri doküman haline getirebilir ve yazdırabilirsiniz.

• 4 numaralı alanı seçerek bulunan atıfların tez çalışmalarında olanlarını listeden çıkarabilirsiniz.

• 5 numaralı alanda yazarın alternatif isimlerini görmektesiniz. Bu alternatiflerden istediğinizi seçerek sonuçları görüntüleyebilirsiniz.

• 6 numaralı alanda aradığınız yazarın Sobiad Kişisel Profili görülmektedir. Bu kısım 14. sayfada

• Aynı isimden bir kaç profil çıkması durumunda, yazarın isminin altında bulunan üniversite ve alanını inceleyerek vazarı tespit

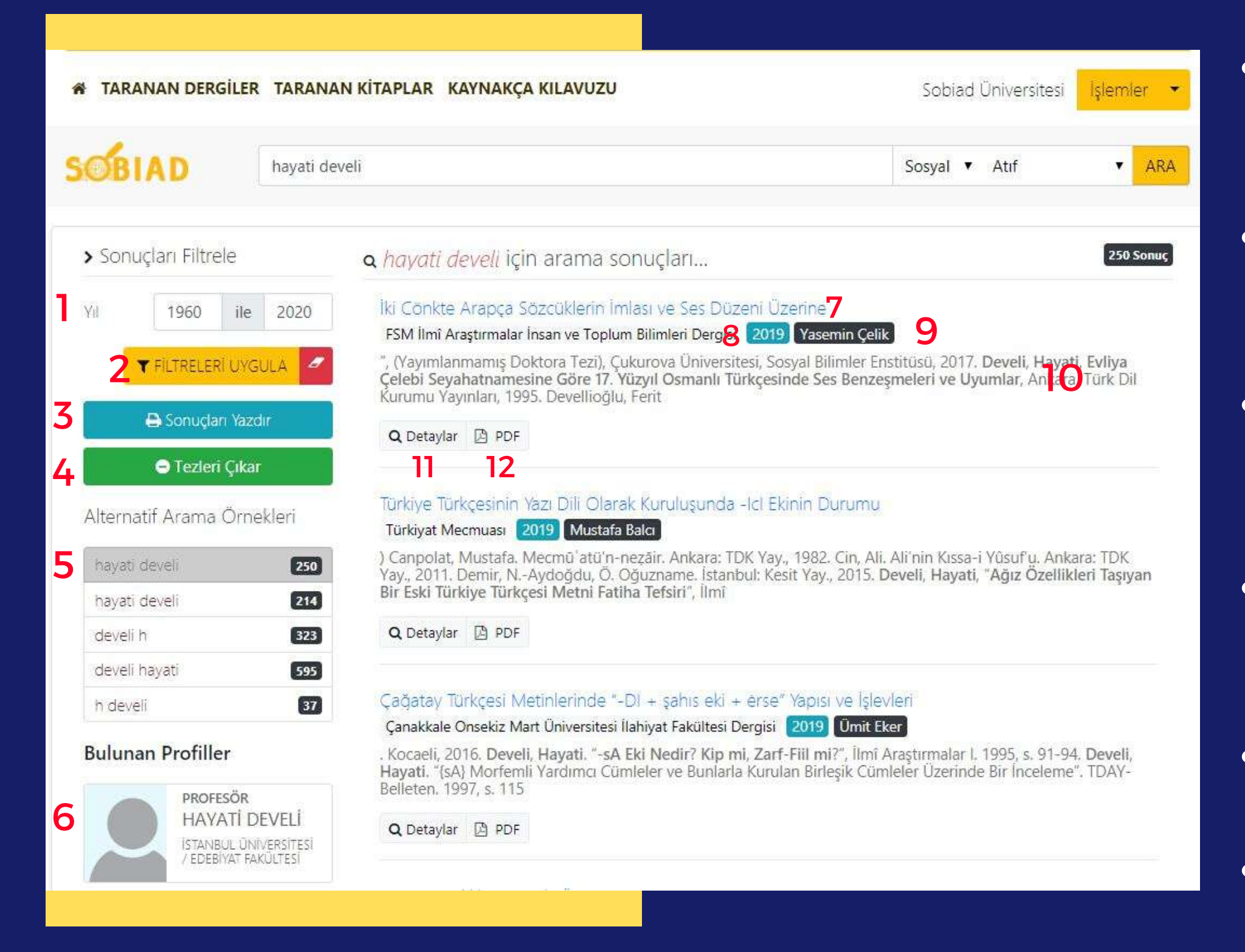

09

- görülmektedir.

- 12

• Arama sonuçlarının olduğu sütunda bulunan atıflar görülmektedir.

• 7 numaralı alanda atıf yapan çalışmanın adı

• 8 numaralı alanda bu çalışmanın yayınlandığı dergi adı görülmektedir.

• 9 numaralı alanda ise bu çalışmanın yazarı yani atıf yapan yazarın ismi görülmektedir.

• 10 numaralı alanda, bu çalışmada atıf yapılan kısım görülmektedir.

• 11 numaralı alanı seçerek bu çalışma ile ilgili bilgilere erişebilirsiniz.

numaralı alanda PDF çalışmanın bu dokümanına ulaşabilirsiniz.

#### 2.2 Atıf Arama Sonuçlarını Yazdırın

AYAZDIR

- bulunmasını çıkarabilirsiniz.
- Sonuçlarınız çevrilecektir.
- 14 yazdırabilirsiniz.

#### > Rapor Ayrıntıları

| Arama Kelimesi | : Hayati Develi | Başlangıç Yılı | : 1960 | 14 |
|----------------|-----------------|----------------|--------|----|
| Alan           | : Sosyal        | Bitiş Yılı     | : 2020 |    |
| Sonuç Sayısı   | : 783           |                |        |    |

#### > Atıf Listesi

| ATIF YAPAN ESER                                                   | HAKKINDA                                                                                                    |      | ATIF ALAN ESER H      | IAKKINDA                                                                                                    |            |
|-------------------------------------------------------------------|----------------------------------------------------------------------------------------------------|------|-----------------------|----------------------------------------------------------------------------------------------------|------------|
| Dergi                                                             | Eser                                                                                                    | Yıl  | Yazar                 | Eser                                                                                                    | 13         |
| FSM İlmî<br>Araştırmalar<br>İnsan ve Toplum<br>Bilimleri Dergisi  | 😋 İki Cönkte Arapça<br>Sözcüklerin İmlası ve Ses<br>Düzeni Üzerine                                                 | 2019 | Yasemin Çelik         | Develi, Hayati, Evliya Çelebi Seyahatnamesine Göre 17. Yüzyıl Osmanlı Türkçesinde<br>Ses Benzeşmeleri ve Uyumlar                                                                                                    | * LISTEDEN |
| YÖK Ulusal Tez<br>Merkezi -<br>Marmara<br>Üniversitesi            | Q Muhammed Bin Mustafa<br>tarafından istinsah edilen<br>tabirname(37b-82a):<br>İnceleme-metin-dizin-<br>tıpkıbasım | 2019 | SEDA TEMÍZ<br>DEMÍRCI | Develi, Hayati, Evliya Çelebi Seyahatnamesine Göre 17. Yüzyıl Osmanlı Türkçesinde<br>Ses Benzeşmeleri ve Uyumlar                                                                                                    | × LISTEDEN |
| YÖK Ulusal Tez<br>Merkezi - Bartın<br>Üniversi <mark>t</mark> esi | a Dervîş, Mevlîdü'n-Nebî<br>(inceleme-metin-dizin)                                                                 | 2019 | EDA ÖZKAN             | Develi, H. (1995). Evliya Çelebi seyahatnamesine göre 17. yŭzyıl Osmanlı Türkçesinde<br>ses benzeşmeleri ve uyumlar                                                                                                    | × LISTEDEN |
| Türkiyat<br>Mecmuası                                              | 🔉 Türkiye Türkçesinin Yazı<br>Dili Olarak Kuruluşunda -lcl<br>Ekinin Durumu                                        | 2019 | Mustafa Balcı         | Develi, Hayati, "Ağız Özellikleri Taşıyan Bir Eski Türkiye Türkçesi Metni Fatiha Tefsiri                                                                                                    | × LISTEDEN |
| YÖK Ulusal Tez<br>Merkezi -<br>Pamukkale<br>Üniversitesi          | Q Cönk (Şeyh Hamza<br>Ocağına ait) inceleme-metin-<br>dizin                                                        | 2019 | ECENUR YİTİK          | Evliya Çelebi Seyahatnamesine Göre 17. Yüzyıl Osmanlı Türkçesinde Ses<br>Benzeşmeleri ve Uyumlar, TDK Yayınları, Ankara. Develi, Hayati (1995). "(sA) Morfemli<br>Yardımcı Cümleler ve Bunlarla Kurulan Birleşik Cümleler Üzerine Bir İnceleme | * LISTEDEN |

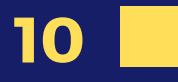

• Yukarıdaki resimde 3 numaralı alanda Sonuçları Yazdır butonunu seçtiğiniz zaman açılan rapor ekranı yanda görülmektedir.

• 13 numaralı alandaki Listeden Kaldır butonuna tıklayarak oluşturmak istediğiniz rapordan çalışmaları istemediğiniz

> yazdırılabilir formata bir

numaralı butonu seçerek raporunuzu

| ATIF SAVISI                         | ESKI TÜRKIYE TÜRKÇESI AĞIZLARININ SINIFLANDIRILMASI 16                                                                                                    |
|-------------------------------------|----------------------------------------------------------------------------------------------------|
| 42                                  | Turkish Studies                                                                                                    |
| GÖRÜNTÜLEME                         | 2008 - Hayati DEVELI - https://doi.org/10.7827/TurkishStudies.328                                                                                                    |
| 15                                  | Özet: XI. yüzyıl Oğuzcanın batıya, Anadolu'ya kitlesel olarak girdiği yüzyıldır. XIII. yüzyıldaki yeni göç dalgaları<br>Oğuzcanın Anadolu'daki varlığını perçinledi. Bu makalede bu hususlar da dikkate alınarak Eski Türkiye Türkçesi<br>Ağızlarının Sınıflandırılması üzerinde durulacaktır. |
| 7                                   | Anahtar Kelime: Ağız, Eski Türkiye Türkçesi, göç, dil.                                                                                                    |
|                                     | Bu Yayına Atıf Yapanlar                                                                                                    |
| <b>7</b> 99 Bu Yayina Atif Yapanlar | 1. BURSA AĞIZ SÖZLÜĞÜ (DENEME)                                                                                                    |
| 8 12                                | 2019 - YÖK Ulusal Tez Merkezi - Bursa Uludağ Üniversitesi                                                                                                    |
| 8 🔍 Benzer Makaleler                | HÜSEYİN GÖKÇE                                                                                                    |
|                                     | Q incele                                                                                                    |
| 9 🖻 PDF Indir                       |                                                                                                    |
|                                     | 2. KITÁB-I ESRÁRÜ'L-'ARIFÎN: DIL INCELEMESI-METIN-SÖZLÜK-TIPKIBASIM                                                                                                    |
| 🛛 🥝 Dergi Bilgileri                 | 2019 - YÖK Ulusal Tez Merkezi - İstanbul Üniversitesi                                                                                                    |
|                                     | OMER GOVEN                                                                                                    |
| 🔹 Eseri Dinleyin                    | Q incele                                                                                                    |
| 7 Alinti Yap                        | 3. ESKİ ANADOLU TÜRKÇESİ YAZI DİLİ MİDİR?                                                                                                    |
|                                     | 2018 - Motif Academy Journal of Folklore                                                                                                    |
| 3 🖶 Bu Sayfayi Yazdırın             |                                                                                                    |
|                                     |                                                                                                    |
| 4 Paylas                            | 4. SEYYÎD GÎRYÂN CEMÂLEDDÎN KAZÂKÎ DİVANI VE DİL ÖZELLIKLERİ                                                                                                    |
|                                     | 2017 - Avrasva Uluslararasi Arastirmalar Dergisi                                                                                                    |

11

#### 2.3 Detaylar Bölümü

- bulunmaktadır.

- 18

• 8. sayfada bulunan Atıf Arama Görselindeki 11 numaralı Detaylar alanını seçtiğimizde karşımıza çıkan ekran yanda gösterilmiştir.

• 15 numaralı alanda, detaylarına tıkladığımız çalışmanın atıf, görüntüleme ve indirme sayıları

• 16 numaralı alanda çalışmanın adı, yayın yeri, yayın yılı, yazarı ve özet bilgisini bulabilirsiniz.

• 17 numaralı alanda bu çalışmanın aldığı atıfların listesi bulunmaktadır.

numaralı alanda bu çalışmaya benzer çalışmaların listesi bulunmaktadır.

• 19 numaralı PDF İndir butonunu seçerek eserin dokümanına ulaşabilirsiniz.

| 42                         | ESKI TÜRKIYE TÜRKÇESI AGIZLARININ SINIFLANDIRILMASI                                                                                                    |
|----------------------------|----------------------------------------------------------------------------------------------------|
|                            | Turkish Studies                                                                                                    |
| GÖRÜNTÜLEME                | 2008 - Hayati DEVELI - https://doi.org/10.7827/TurkishStudies.328                                                                                                    |
| 15 C                       | Özet: XI. yüzyıl Oğuzcanın batıya, Anadolu'ya kitlesel olarak girdiği yüzyıldır. XIII. yüzyıldaki yeni göç dalgaları<br>Oğuzcanın Anadolu'daki varlığını perçinledi. Bu makalede bu hususlar da dikkate alınarak Eski Türkiye Türkçesi |
| - P                        | Agiziarinin Sinifiandiriimasi uzerinde durulacaktir.                                                                                                    |
|                            | Anantar Kelime: Agiz, Eski Turkiye Turkçesi, goç, dil.                                                                                                    |
|                            | Bu Yayına Atıf Yapanlar                                                                                                    |
| 99 Bu Yayına Atıf Yapanlar | 1. BURSA AĞIZ SÖZLÜĞÜ (DENEME)                                                                                                    |
|                            | 2019 - YÖK Ulusal Tez Merkezi - Bursa Uludağ Üniversitesi                                                                                                    |
| Benzer Makaleler           | HÜSEYİN GÖKÇE                                                                                                    |
|                            | O incele                                                                                                    |
| PDF Indir                  |                                                                                                    |
| The man                    | 2 KITÁBLI ESRÁRÚLI - ARIEÎNE DIL INICELEMESI METINI-SÖZLÜK-TIRKIBASIM                                                                                                    |
| Daroi Rilailari            | 2019 - YÖK Ulusal Tez Merkezi - İstanbul Üniversitesi                                                                                                    |
| o bergi bilgileri          | ÖMER GÜVEN                                                                                                    |
|                            |                                                                                                    |
| Eseri Dinleyin             |                                                                                                    |
| Alinti Van                 | 3. ESKİ ANADOLU TÜRKCESİ YAZI DİLİ MİDİR?                                                                                                    |
| the finite top             | 2018 - Motif Academy Journal of Folklore                                                                                                    |
|                            | Özkan ÖZTEKTEN                                                                                                    |
| bu Saytayi Yazdirin        | O Incele                                                                                                    |
| a Hugan                    |                                                                                                    |
| 🗧 Paylaş                   |                                                                                                    |
|                            | 4. SEYYID GIRYAN CEMALEDDIN KAZAKI DIVANI VE DIL OZELLIKLERI                                                                                                    |

- dinleyebilirsiniz.

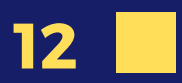

20 numaralı alanı seçerek yayın yeri olan dergi bilgilerine ulașabiliriz.

21 numarayı seçerek eserin sesli olarak

22 numaralı alanda ise eseri kendi çalışmanız için alıntılayabilme seçenekleri(Bibtex gibi) mevcuttur.

23 numara ile görmüş olduğunuz ekranı yazdırılabilir formata dönüştürebilirsiniz.

• 24 numaralı alan ile sosyal medya hesaplarında kolayca paylaşım yapabilrsiniz.

#### Gelişmiş Arama

(Ve / Veya Operarötleri İşlem Alanı)

| 25 | Sosyal        |               | ¥                  |          |                |    |
|----|---------------|---------------|--------------------|----------|----------------|----|
|    | Filtreleme:   |               |                    |          |                |    |
| 26 | Metin Girin   |               |                    |          | Eser İsminde   | 27 |
| 2  | <b>8</b> Ve 🔻 | Metin Girin   |                    | Eser İsm | inde <b>29</b> | ×  |
|    | + Yeni Ara    | ma Alanı Ekle | 30                 |          | die            |    |
|    | Yıl Filtresi: |               | 30                 |          |                |    |
| 31 | 1960          | 2018          |                    |          |                |    |
|    |               |               | <b>Q</b> Arama Yap |          |                |    |
|    |               |               |                    |          |                |    |

#### 2.4 Gelişmiş Arama

- Anasayfada tıklayarak oluşturabilirsiniz.
- yapabilirsiniz.

13

Gelişmiş bulunan kismin Arama daha detaylı kriterler arama

• Açılan sayfada 25 numaralı alandan Sosyal, Fen, Sağlık alanları arasından seçim yapabilirsiniz.

• 26 numaralı alana aramak istediğiniz metni yazıp 27 numara ile Eser, Yazar, Dergi, Yıl, DOI, Anahtar Kelime, İçerik gibi seçenekler arasından seçim

• 27 numaralı alandan seçtiğiniz seçime yeni bir kriter eklemek için 28 numaralı alandan şartınızı seçip, 29 numaralı alandan yeni kriterinizi seçebilirsiniz. 31 numaralı alan ile yıl sınırlaması seçip ardından Arama Yap butonu ile gelişmiş aramanızın sonuçlarına erişebilirsiniz.

## **3.KİŞİSEL PROFİL**

# • HIGHSNOBIETY

YOHJI YAMAMOT

> SAINT LAURENT THOM BROWNE HOUSE INDUSTRIES SCOTT CAMPBELL ROUNDEL ROIDS

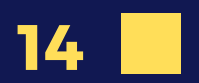

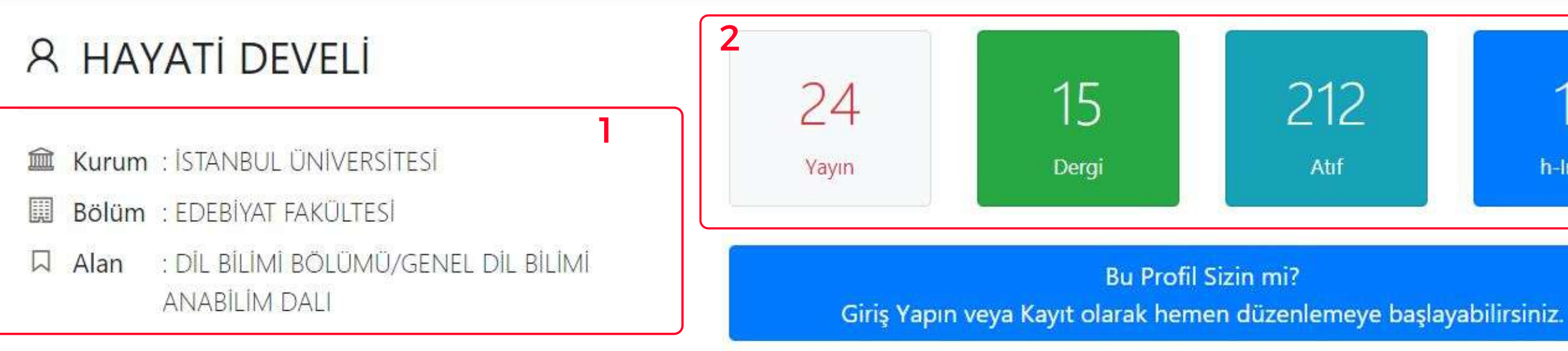

| Q     | Vazarin  | Vai | un   | Sri |
|-------|----------|-----|------|-----|
| ( ) · | 10Z01111 | 19  | (mai | au  |

- A Yazarın Atıfları
- ☆ Yazarın Yayınları Yıllara Göre Yayın ve Atıf Grafiği

**3**\_

- 🕮 Yayın Yaptığı Dergiler
- 😣 Yayın Yaptığı Ortak Yazarlar
- Yayın Yaptığı Yazarların Kurumları
- Atıf Aldığı Dergiler

| Daha Detaylı Atıf Aı                                                                          | Önemli<br>raması için <mark>Anasayfa</mark> 'yı kullanır | ۱.     |         |
|-----------------------------------------------------------------------------------------------|----------------------------------------------------------|--------|---------|
| Sayfada 10 🔹 kayıt göster                                                                     | 2                                                        | Ara:   |         |
| Makale/Yazarlar                                                                               | Yayın Yeri                                               | YII †1 | Atıf ↑↓ |
| <b>Eski Türkiye Türkçesi Ağızlarının</b><br><b>Sınıflandırılması</b><br>Hayati DEVELİ         | Turkish Studies                                          | 2008   | 44      |
| Eski Türkiye Türkçesi Ağızlarının<br>Sınıflandırılmasında Morfolojik Esaslar<br>HAYATİ DEVELİ | Türkbilig / Türkoloji<br>Araştırmaları Dergisi           | 2002   | 27      |

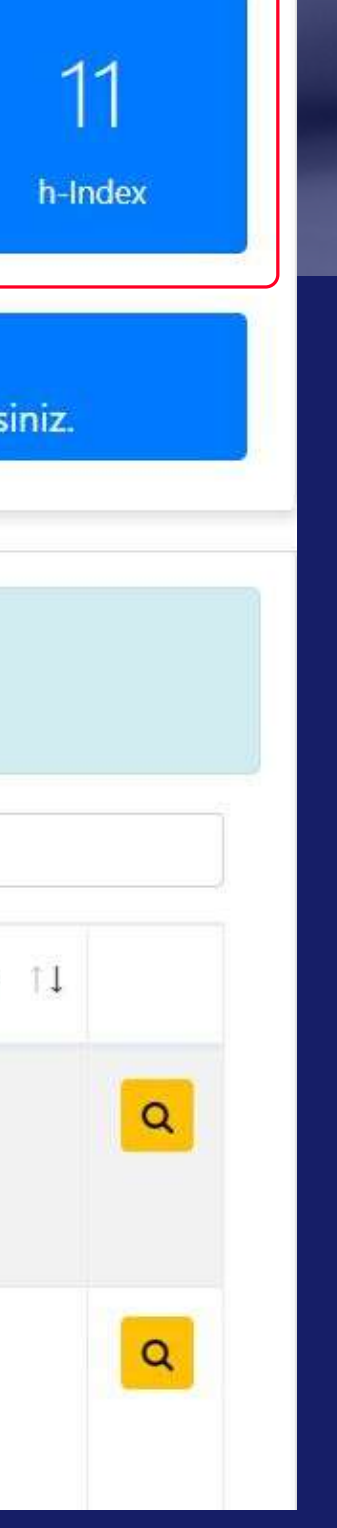

- 1 numaralı alanda kişinin kurum, bölüm ve alan bilgisi yer almaktadır.
- 2 numaralı alanda yayın sayısı, kaç dergide yayın yaptığı, aldığı atıf sayısı ve h-index değeri görülmektedir.
- 3 numaralı alanda bulunan yazar ile ilgili detaylı istatistiklerin olduğu kısım, bir sonraki sayfada açıklanmıştır.

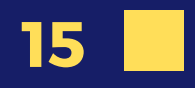

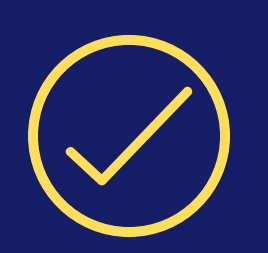

#### Yazarın Yayınları

- Yazarın yaptığı yayınların ismi, yayın yeri, yılı ve atıf sayısının olduğu listesi bulunmaktadır.
- 🔹 Bu listedeki her makalenin yanındaki 🔍 işaretini seçerek ilgili makalenin sayfasına detay ulaşabilirsiniz.

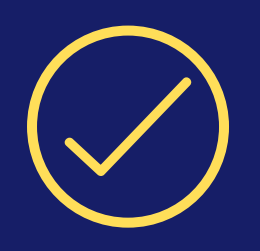

16

#### Yazarın Atıfları

- Yazarın almış olduğu atıfların listesini göstermektedir. Bu atıfı yapan yazar, atıf yapan eserin adı, yayın yeri ve yılına ulaşabilirsiniz.
- 🔹 Bu listedeki her makalenin yanındaki 🔍 işaretini seçerek atıf yapan makalenin detay sayfasına ulaşabilirsiniz.

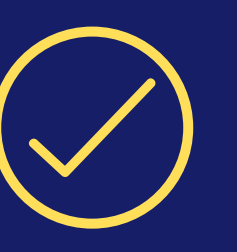

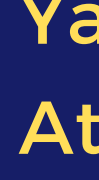

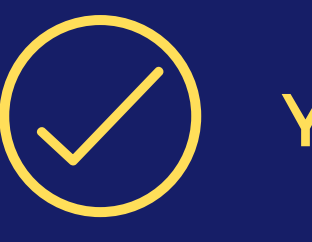

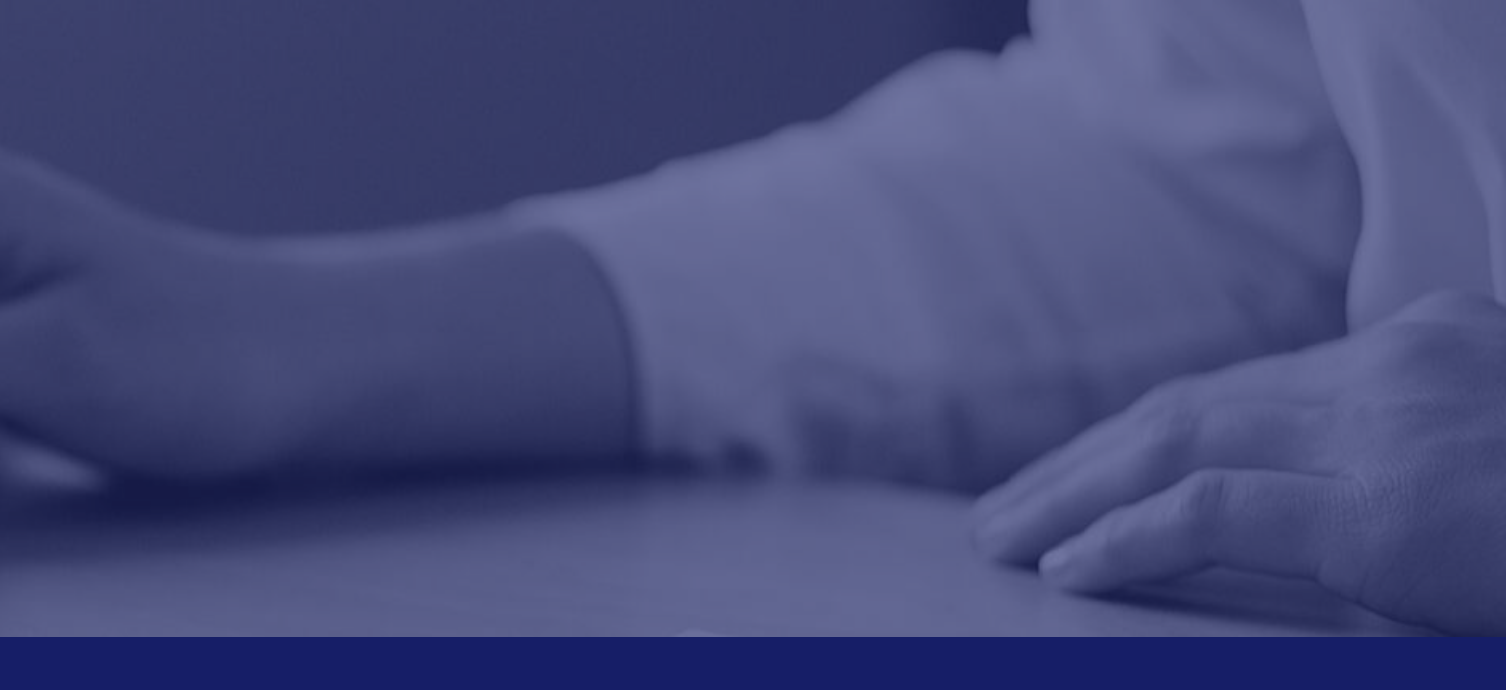

#### Yazarın Yıllara Göre Yayın ve Atıf Grafiği

• Bu başlığı seçtiğinizde yazarın yıllara göre yayın-atıf grafiği açılacaktır.

#### Yayın Yaptığı Dergiler

• Bu başlığı seçtiğinizde yazarın yayın yaptığı dergilerin pasta grafiği listesine ve ulaşabilirsiniz.

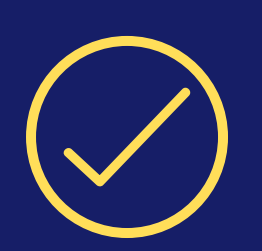

#### Yayın Yaptığı Ortak Yazarlar

- Bu kısmı seçtiğinizde yazarın ortak çalışmalar yaptığı yazarların listesine ulaşabilirsiniz.
- Ayrıca listedeki yazarların isimlerini seçerek kişisel profillerine erişebilirsiniz.

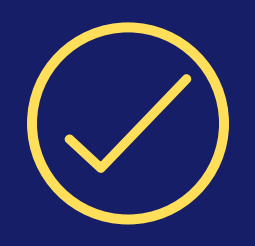

#### Yayın Yaptığı Yazarların Kurumları

• Bu kısmı seçerek ortak yayın yaptığı yazarların kurum bilgisinin olduğu listeye ulaşabilirsiniz.

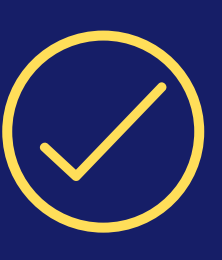

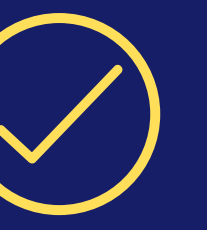

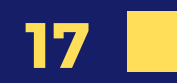

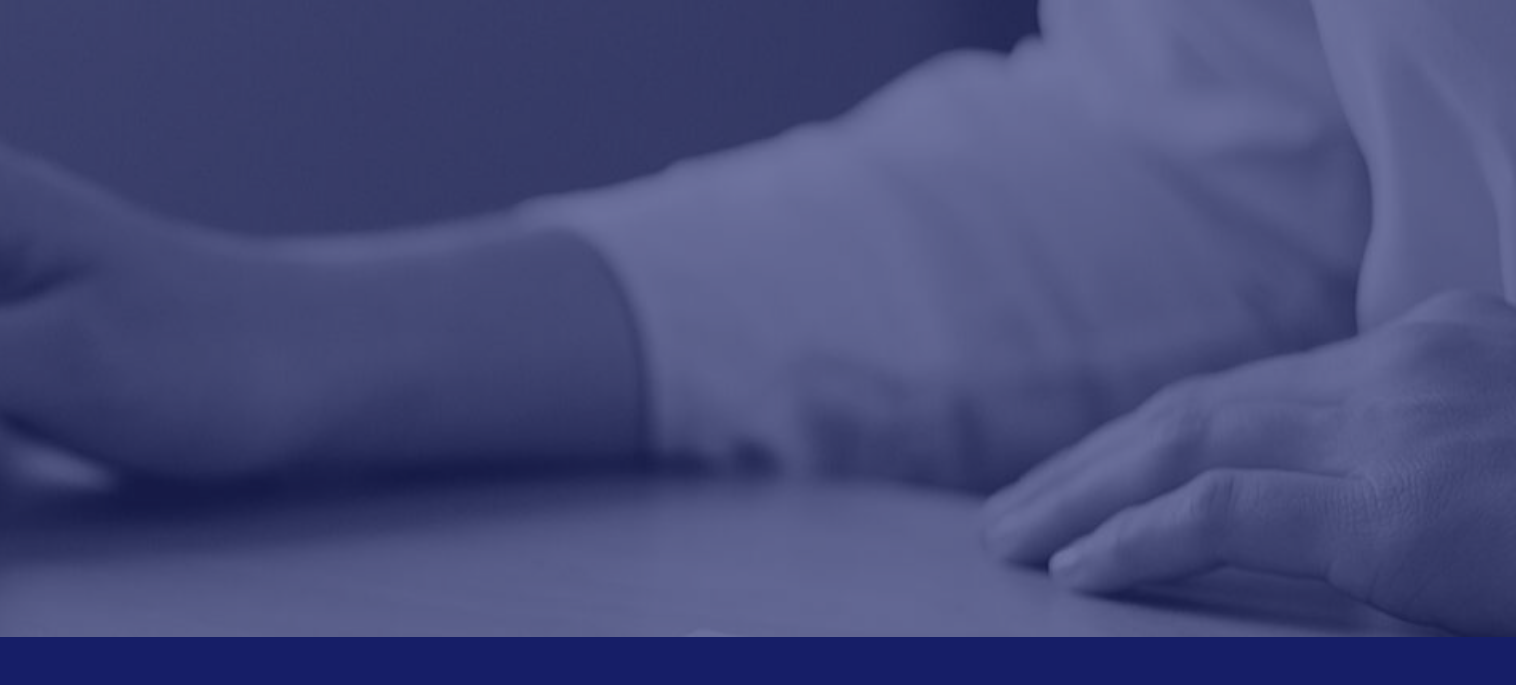

#### Atıf Aldığı Dergiler

 Bu kısımda yazara atıfta bulunulan makalelerin yayınlandığı dergilerin listesi bulunmaktadır.

#### Atıf Aldığı Yazarlar

 Bu kısımda yazara atıfta bulunan yazarların listesi ve yayın sayısının olduğu liste bulunmaktadır.

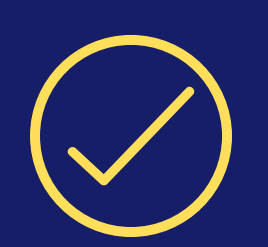

#### Atıf Matriksi

• Bu tablo yıl bazında yayınlarınızın ne kadar atıf aldığını göstermektedir. Tablonun üstü atıfın yıllarını, yan tarafındaki sayılar ise yayının yıllarını gösterir.

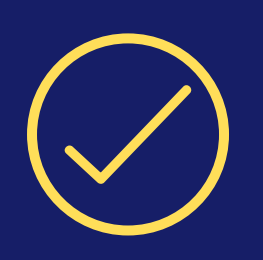

#### Başlıklardan Kelime Bulutu

• Bu kısım yazarın yayın başlıklarında en sık geçen kelimelerden oluşan bir kelime bulutunu göstermektedir.

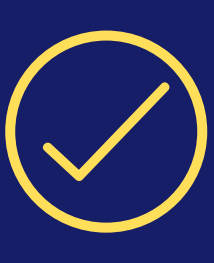

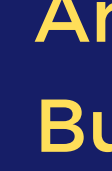

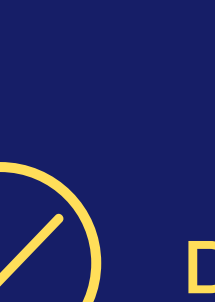

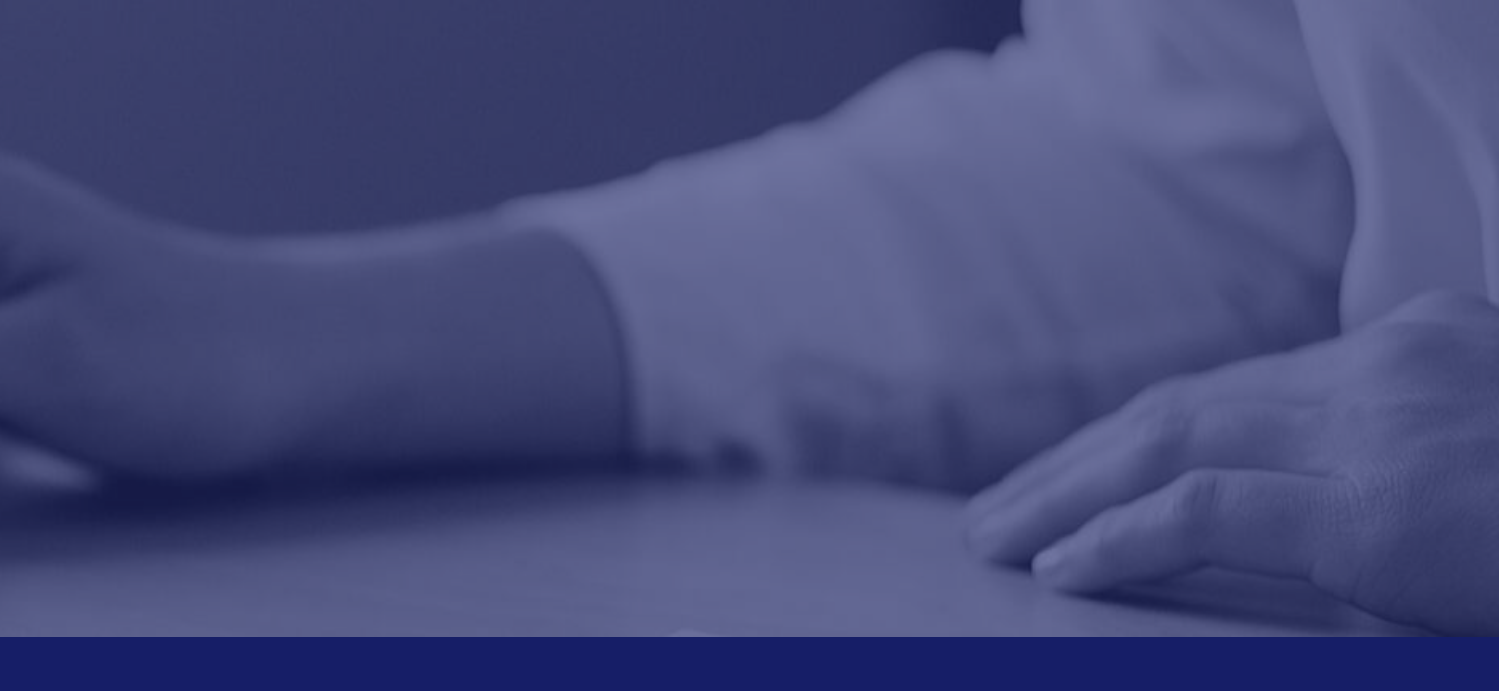

#### Anahtar Kelimelerden Kelime **Bulutu**

• Bu kısımda yazarın yayınlarında kullandığı anahtar kelimelerinden oluşan bir kelime bulutu bulunmaktadır.

#### **Diğer Analizler**

• Bu kısımda h-index, i10-index, i20-index, g-index, kendine atıf ve ortalama referans yaşının bilgileri verilmiş olup yazarın bu index değerlerindeki puanları (yeterli veri bulunması durumunda) belirtilmiştir.

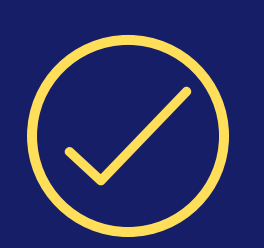

#### Yazarın Yayınlarına Benzer Diğer Yayınlar

- Bu kısımda listelenen yayınlar, en benzer makaleler arasında her sayfa açıldığında rastgele seçilmektedir.
- Makalelerin isim, yayın yeri ve yıl bilgileri mevcuttur. Ayrıca işaretini seçerek makale detay sayfasına ulaşabilirsiniz.

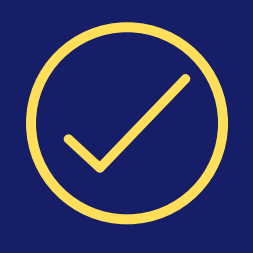

19

#### Profil Görüntüleme İstatistikleri

 Bu alanda yazarın kişisel profilinin görüntülenme sayısı ve hangi kurumlardan görüntülendiğinin bilgisi mevcuttur.

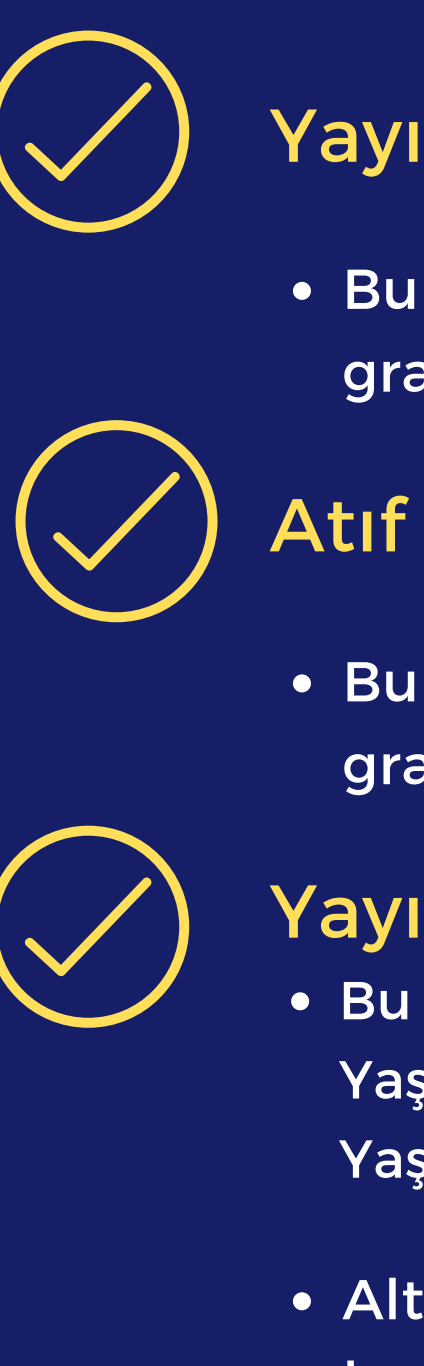

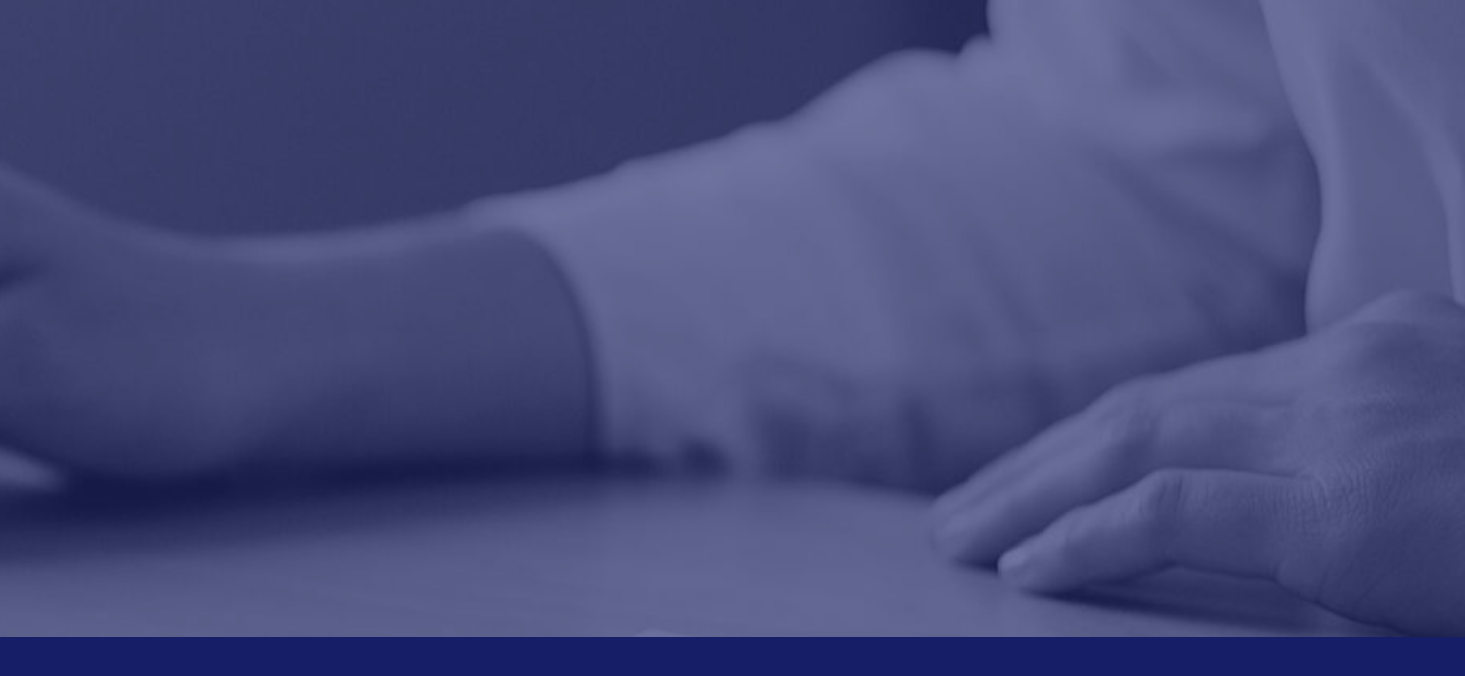

#### Yayın Zaman Çizelgesi

 Bu alanda yazarın makalelerinin yıllara göre grafiği mevcuttur.

#### Atıf Zaman Çizelgesi

 Bu alanda yazarın aldığı atıfların yıllara göre grafiği mevcuttur.

#### Yayın Referans Yaşları

Bu alanda yazarın makalelerinin Referans Yaşı,Toplam Referans Adedi ve Ortalama Referans Yaşı görülmektedir.

 Altındaki listede ise her makale için ayrı ayrı hesaplanmış referans yaşları mevcuttur.

## 4.DİĞER İŞLEMLER

# VYPEBEAST HIGHSNOBIETY

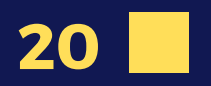

#### TARANAN DERGİLER TARANAN KİTAPLAR KAYNAKÇA KILAVUZU \*

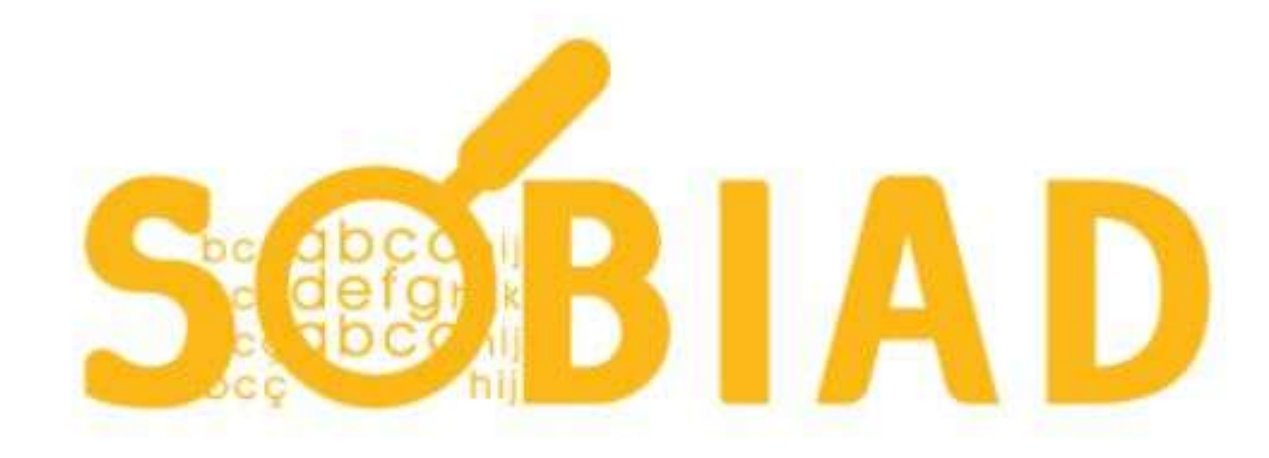

| Sosyal     | Fen       | Sağlık      | Gelişmiş Arama |   |
|------------|-----------|-------------|----------------|---|
| Sosyal Bil | imler ala | ınında aran | na yapın       | A |

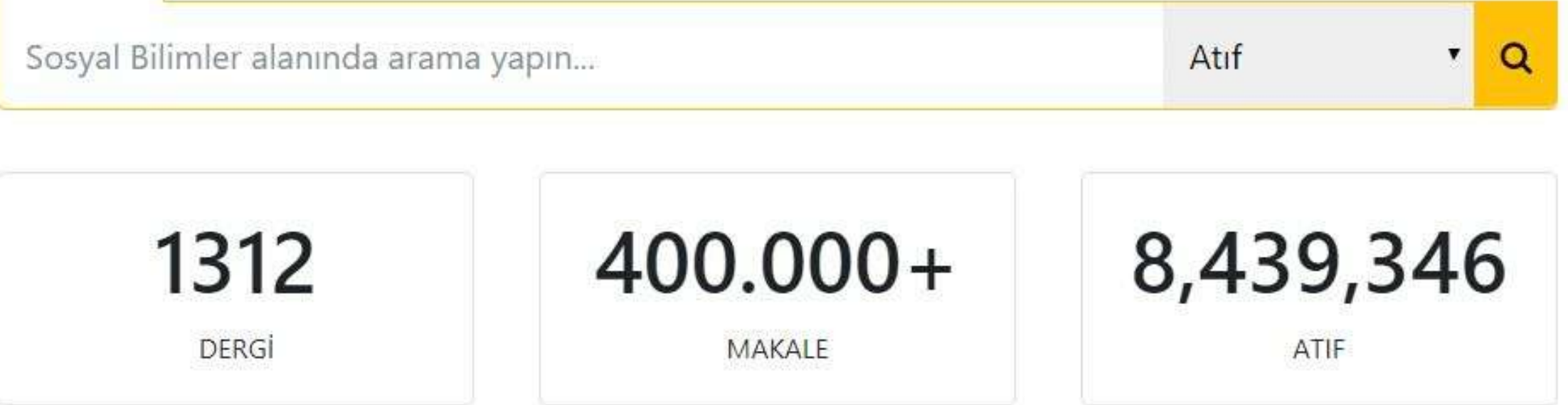

2019 Sobiad Etki Değeri - Dergi İmpact Faktörü Yayınlanmıştır.

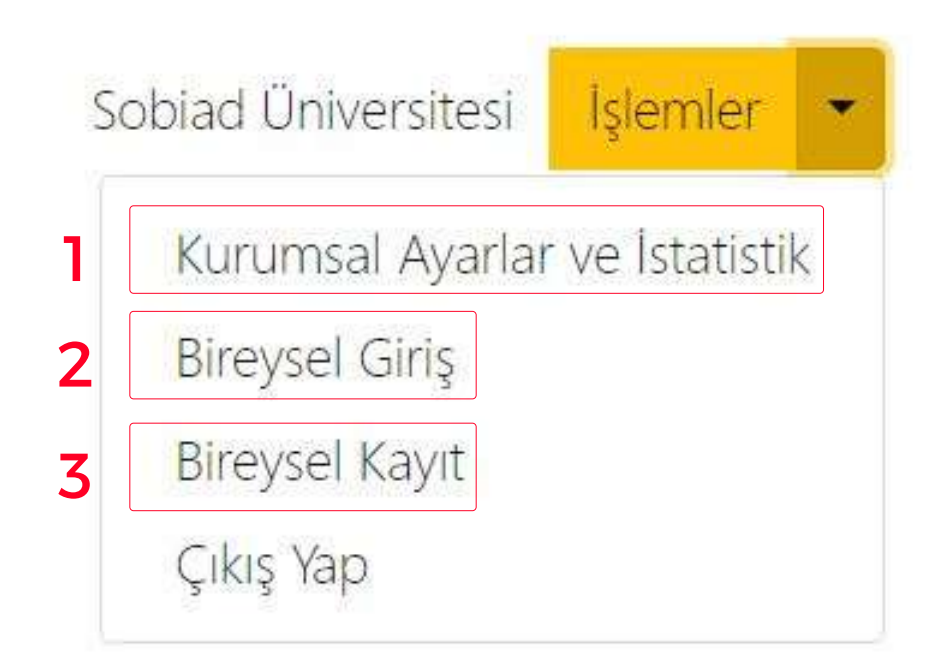

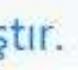

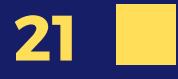

#### 4.1 Kurumsal Ayarlar ve İstatistik

1 numaralı alan kütüphane yetkilileri ile ilgili giriş kısmıdır.

#### 4.2 Bireysel Giriş

2 numaralı alan kurum kullanıcılarının şifreleri ile giriş yapabildikleri alandır. Sobiad tarafından verilen şifreniz ile bu kısımdan kişisel profilinize ve diğer işlemlere erişebilirsiniz.

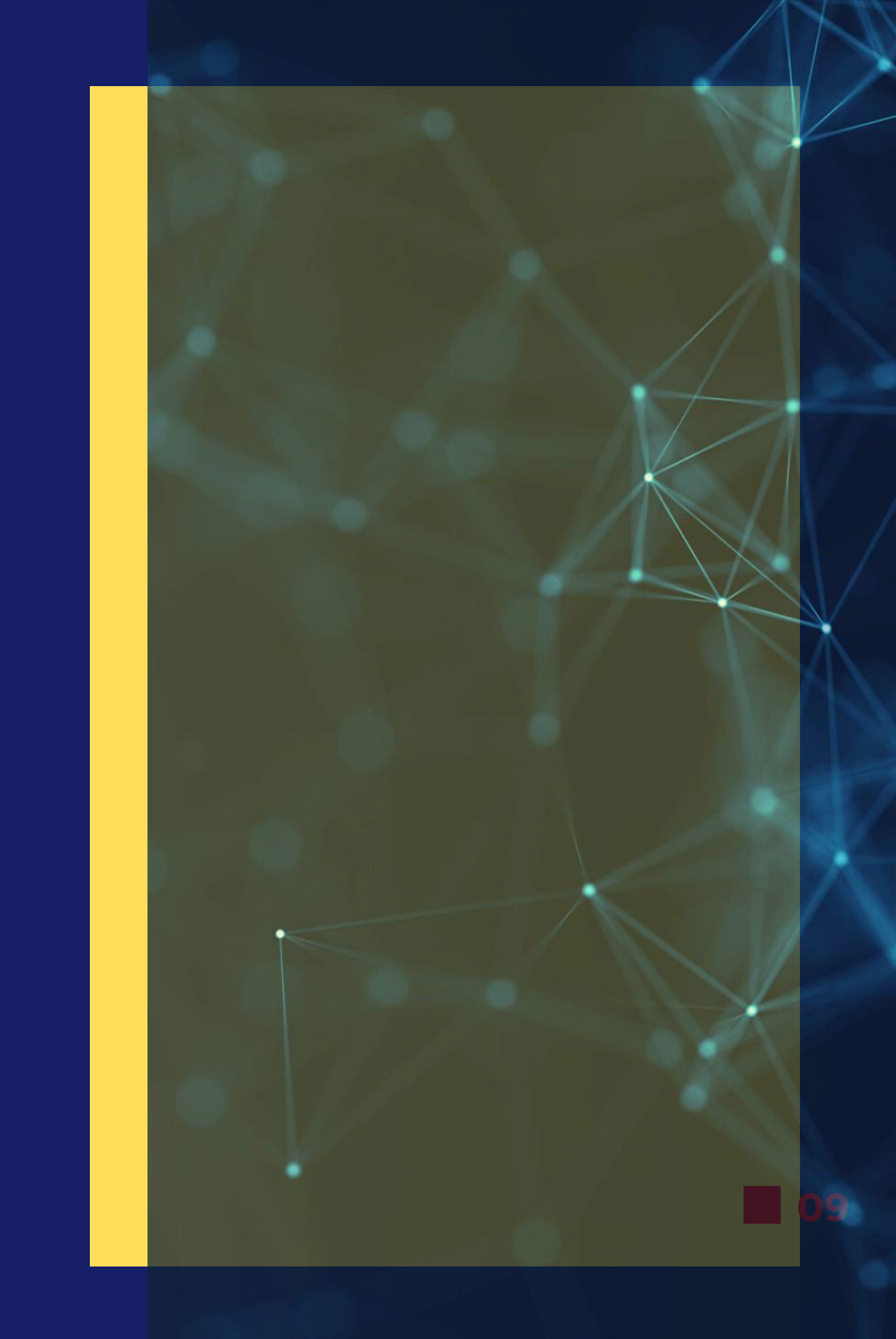

#### 4.3 Bireysel Kayıt

Kurumunuz: Sobiad Üniversitesi Ünvanınız: İsim Soyad: 5 8 Seçiniz P Şifreniz Tekrar: Şifreniz: P P 7 Cep Telefonunuz: Kurumsal E-Mail Adresiniz: C @sobiad.com • 9  $\square$ (Opsiyonel) Orcid ID: Temel Alan: 11 đ Eğitim Bilimleri ve

İlerle

Seçenekler (İsteğe Bağlı)

🛷 Atıf Geldiğinde E-Mail ile Haber Ver

🛷 Atıf Geldiğinde Cep Telefonu Mesajı ile Haber Ver

23

|                       | 6.  |
|-----------------------|-----|
|                       | 8   |
|                       | 10  |
| e Öğretmen Yetiştirme | 12. |

- Bireysel kayıt sayesinde atıf ve yayınlarınız ile ilgili haberleri mail ve sms yolu ile size iletilecektir.
- Ayrıca bireysel kayıt, profilinizi yönetme imkanı sağlar.

- Üstteki görselde 5 numaralı alana isminizi yazmanız,
- 6 numaralı alandan unvanınızı seçmeniz,
- 7 ve 8 numaralı alana şifrenizi girmeniz,
- 9 numaradan ise kurumsal mailinizin @ işaretine kadar olan kısmını girmeniz gerekmektedir.
  - 🤣 Örneğin, mail adresiniz abc@uni.edu.tr olsun,
    - 9 numaralı alana bu mailinizin sadece abc kısmını yazmanız gerekmektedir.

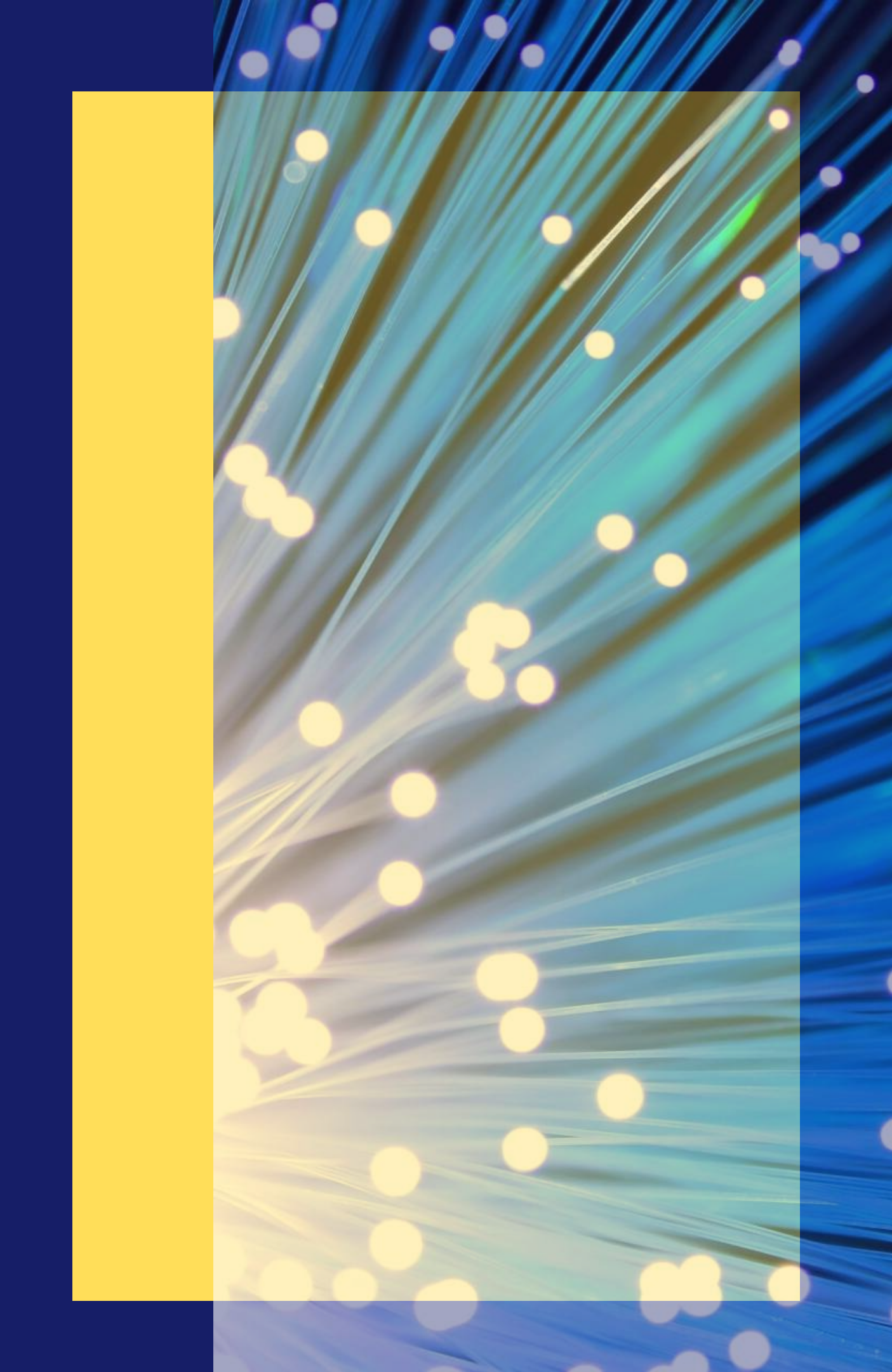

- 10 numaralı alana cep telefonu numaranızı girmeniz gerekmektedir.
- 11 nuramalı alana isteğe bağlı olarak Orcid ID bilginizi girebilirsiniz.

- 12 numaralı alandan çalışma yaptığınız alanı seçebilirsiniz.
- Görselde seçenekler olarak belirtilen kısımdan tarafınıza yapılan atıfları mail veya mesaj ile iletilmesini seçebilirsiniz.
- Sobiad periyodik olarak tarafınıza atıf bilginizi ulaştıracaktır.

25

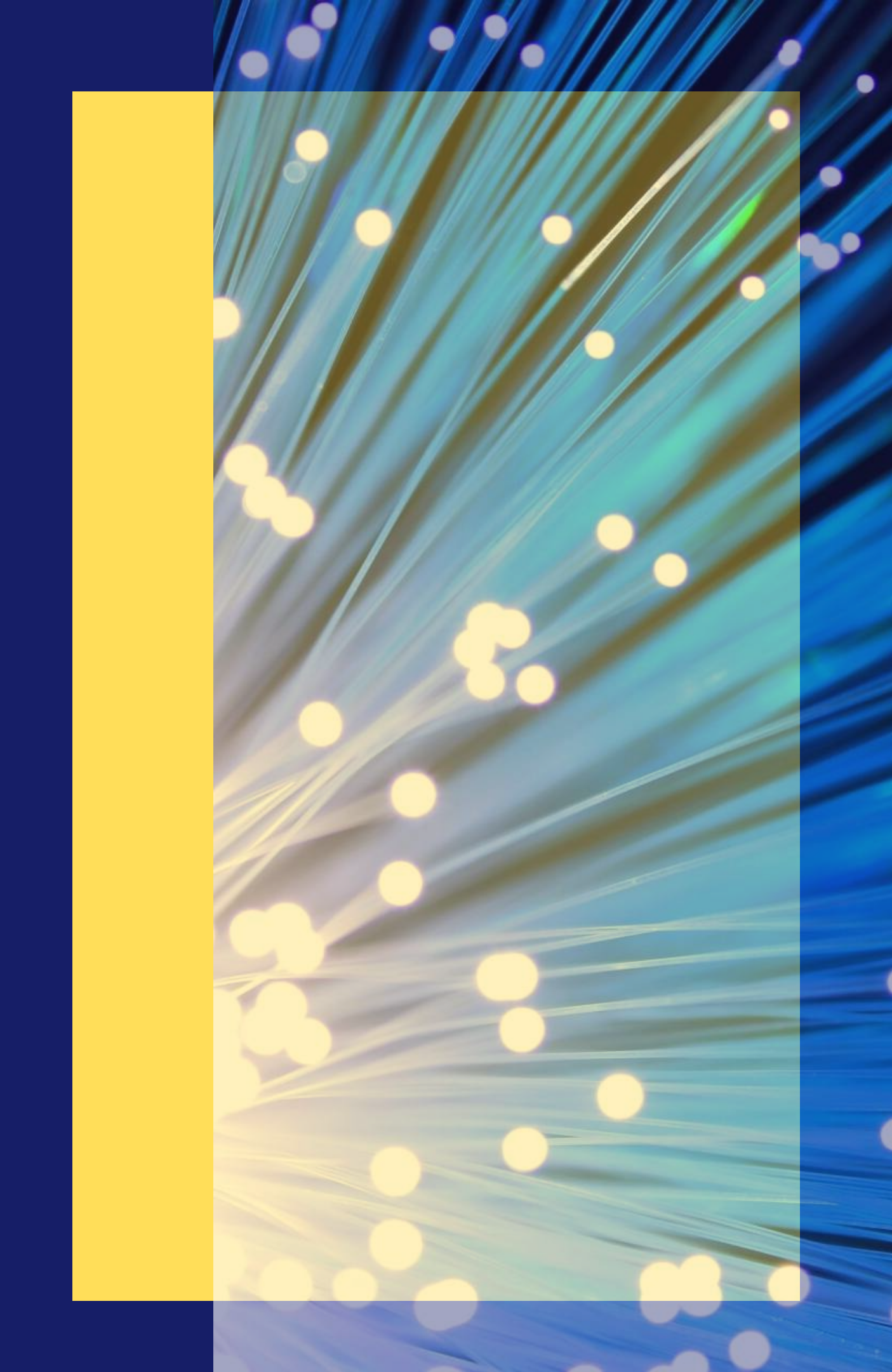

#### 4.4 Ana Sayfadaki Diğer Sekmeler

- "Taranan Dergiler" sekmesinde Sobiad'da taranan tüm dergiler bulunmaktadır. Dergilerin web adreslerine yine bu sayfadan erişilebilmektedir. Taranan dergiler Sosyal, Sağlık ve Fen olmak üzereüç gruba ayrılmıştır.
- "Taranan Kitaplar" kısmında Sobiad'ın atıf taraması için anlaşmalı olan yayınevlerinin ve o yayınevlerinin taranan yayınlar listelenir.
- Kaynakça kılavuzu kısmında Sobiad'ın kaynakça kuralları yer almaktadır.
- Kurumsal bölümünde amacımız, kapsam ve içeriğimiz yer almaktadır.
- Referanslarımız kısmında abone olan üniversitelerimiz bulunmaktadır.

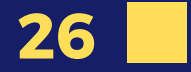

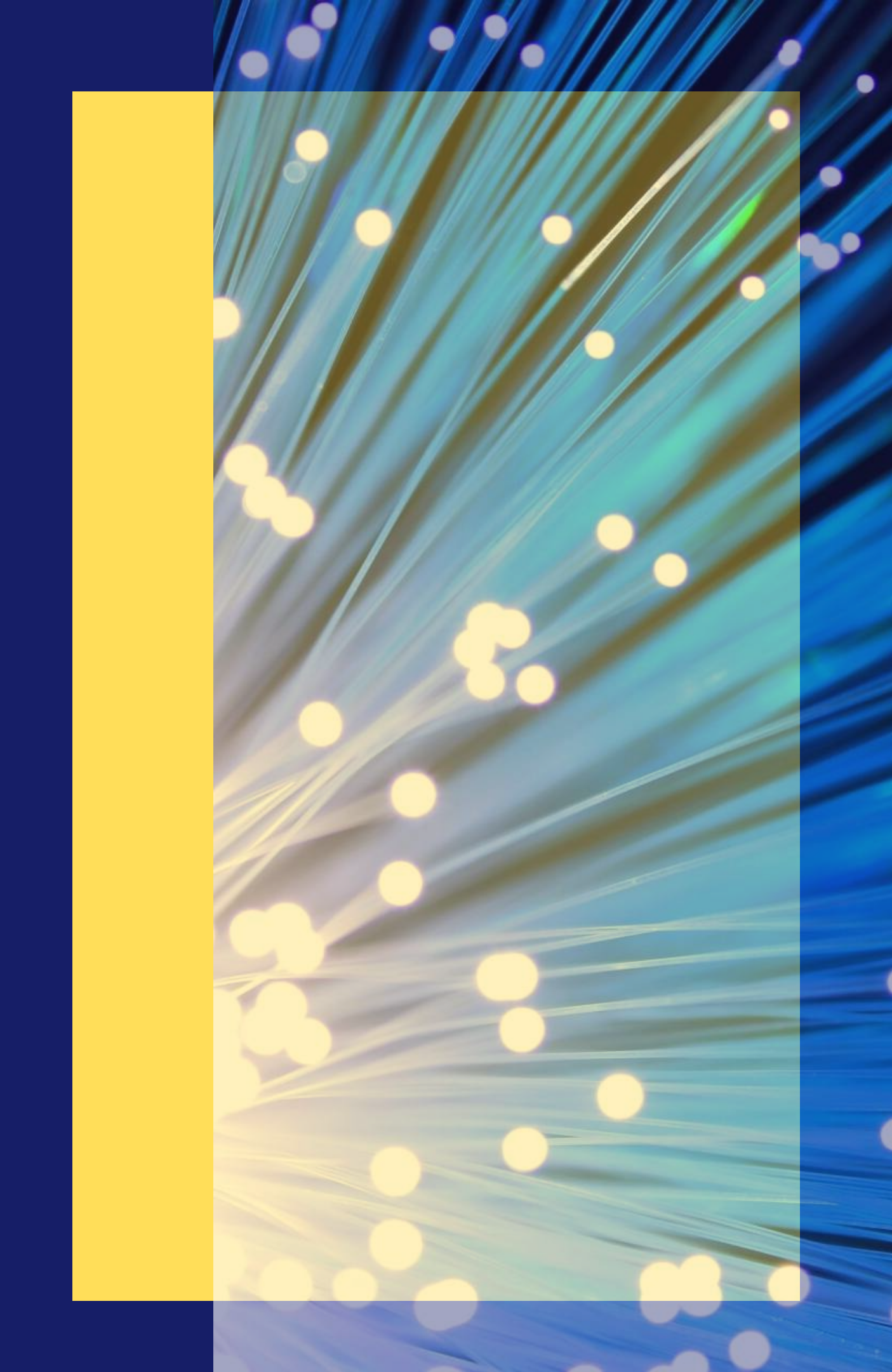

- "İstatistik" bölümünde Sobiad'ın genel kullanım istatistiği ile ilgili gerçek veriler mevcuttur.
- S.S.S. Sobiad'ı kullanırken aklınıza gelebilecek soruların bir bölümünün cevaplarını içermektedir.
- "Bize Ulaşın" kısmından telefon, adres ve mail bilgilerimize erişebilirsiniz.
- "Kurumsal Başvuru" abone olmayan kurumların yaptığı başvuru formudur. Sadece kurum yetkilisitarafından yapılan başvuru dikkate alınır.
- "Dergi başvurusu" Sobiad tarafından taranmak isteyen dergilerin başvurması gereken formdur.
- "Yayınevi başvurusu" kısmında basılı yayınları olan yayınevlerinin kitaplarındaki atıfların Sobiad'dataranması için yapılması gereken başvuru formudur.

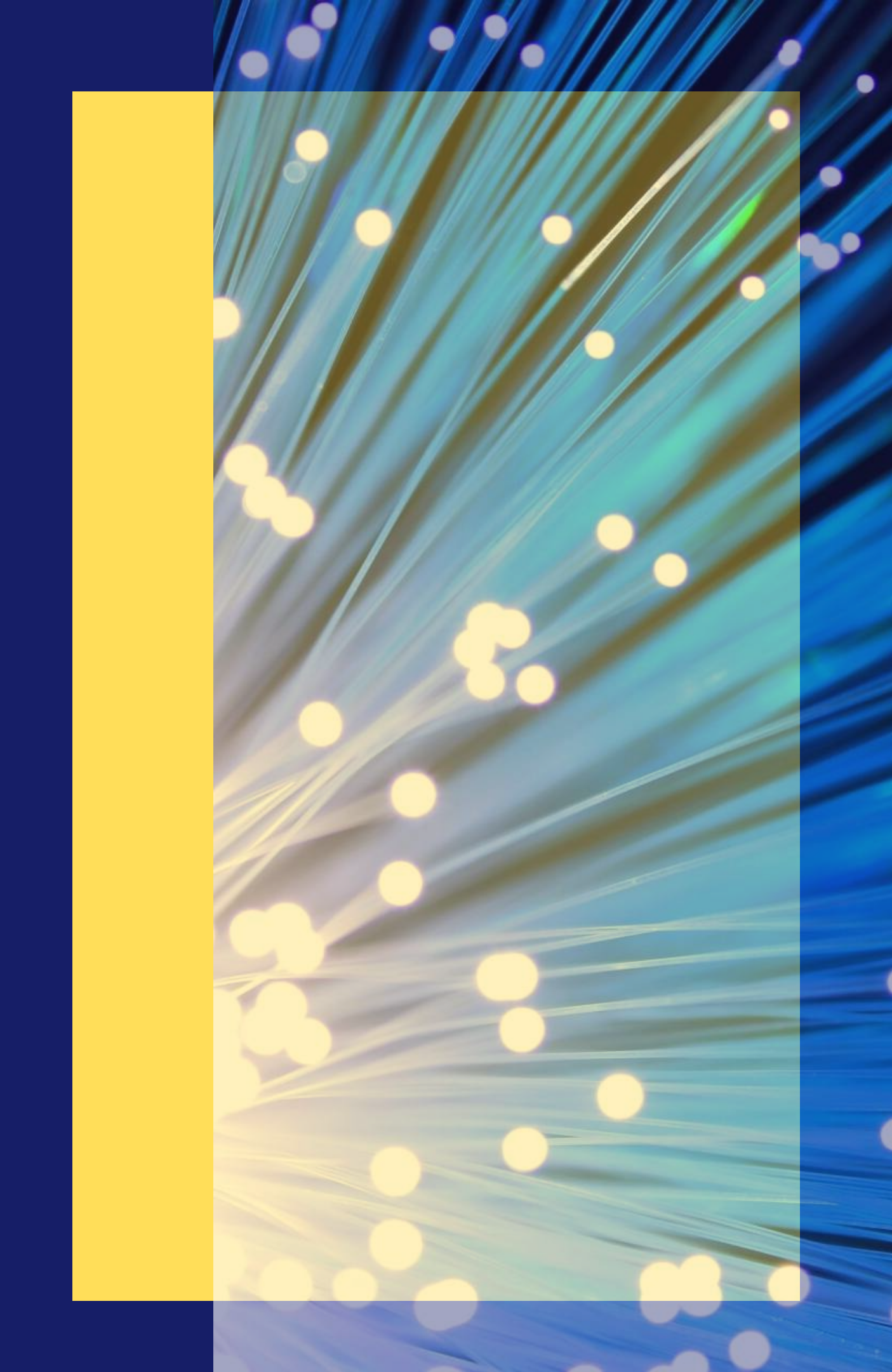

### 5.DERGİ BAŞVURUSU YAPTIKTAN SONRAKİ SÜREÇ

# HIGHSNOBIETY

YOHJI YAMAMO

> SAINT LAURENT THOM BROWNE HOUSE INDUSTRIES SCOTT CAMPBELL ROUNDEL ROIDS

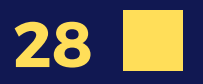

#### 5.1 Dergi Başvurusu Yapma

Kurumsal Referanslarımız İmpact Faktörü İstatistik S.S.S. Kullanım Kılavuzu Bize Ulaşın

**TARANAN DERGİLER TARANAN KİTAPLAR KAYNAKÇA KILAVUZU** 

Bu alana tıklayarak dergi başvurusu formunu doldurabilir ve Sobiad'a başvuru yapabilirsiniz.

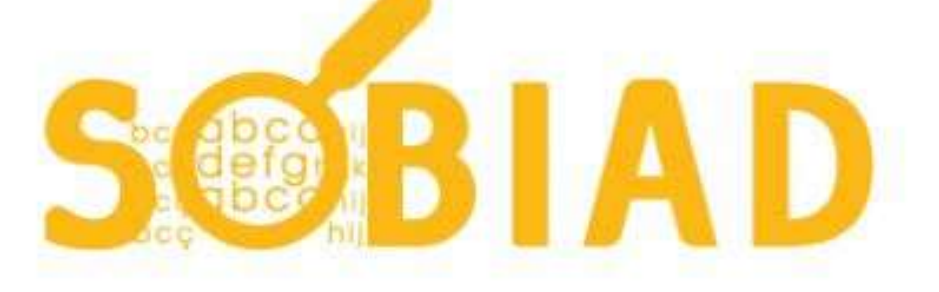

| Sosyal    | Fen                | Sağlık     | Gelişmiş Arama |      |
|-----------|--------------------|------------|----------------|------|
| Sosyal Bi | limler ala         | nında aran | na yapın       | Atıf |
|           | <mark>131</mark> 1 |            | 400.000+       | 8,43 |
|           | DERGİ              |            | MAKALE         |      |

2019 Sobiad Etki Değeri - Dergi İmpact Faktörü Yayınlanmıştır.

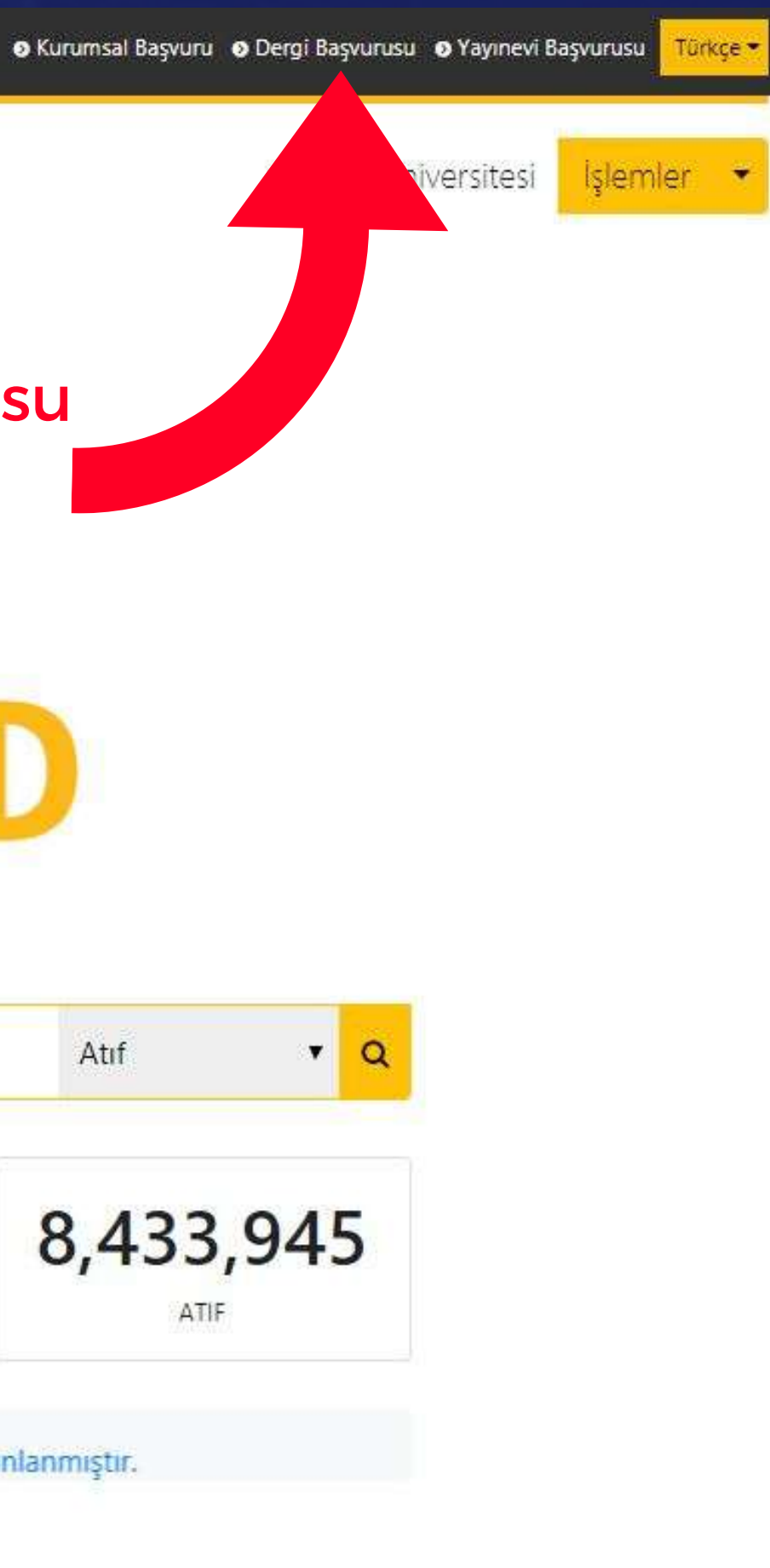

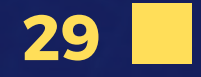

- Sobiad ana sayfada bulunan Dergi Başvurusu alanını seçtikten sonra çıkan sayfadaki bilgilerinizi doldurarak Sobiad'da taranma başvurusu yapabilirsiniz.
- Formu doldurup gönderdikten hemen sonra eğer derginiz en az 5 yıllık bir dergi ise başvurunuz ile ilgili diğer şartların kontrol edilmesi için derginiz hakem kuruluna yönlendirilecektir.
- Dergi durumunuz başvuru yaptığınızda aşağıdaki görseldeki gibi Adım 1 kısmında olacaktır.

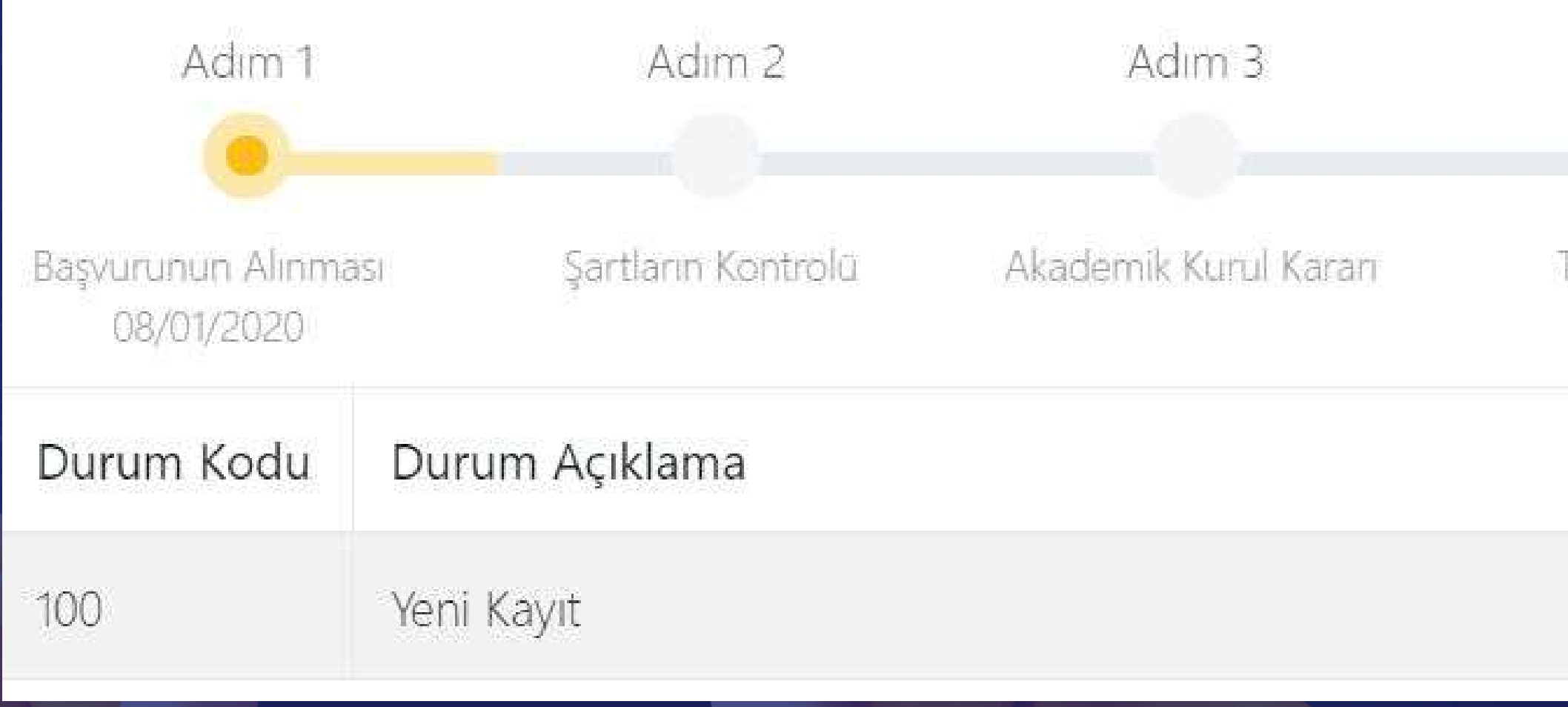

Adim 4 Tarama İşlemi Bitmesi İşlem Tarihi 08/01/2020

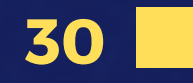

- Adım 1 : Başvurunun Sobiad tarafından görüntülendiğini belirtmektedir.
- Adım 2: Sobiad'da taranmak için derginin; en az 5 yıllık bir yayın geçmişinin olması, ilan ettiği periyotları ilgili yıl içinde yayımlamış olması, • eğer makaleler tam metin şeklinde ise bunun Sobiad ile iletişime geçerek iletilmesi

gibi ön şartlar sağlandıktan sonra 3. adıma geçilir.

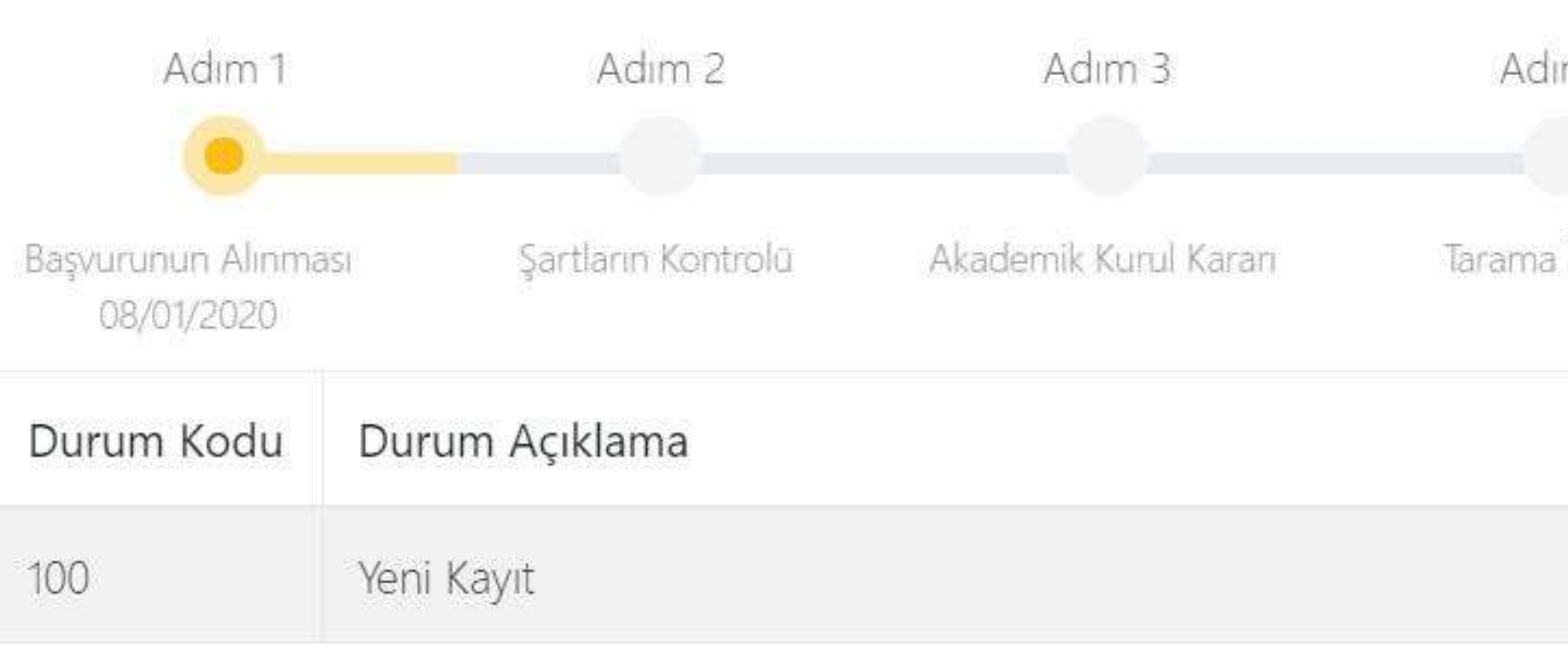

Adim 4

Tarama İşlemi Bitmesi

İşlem Tarihi

08/01/2020

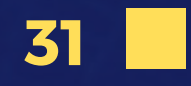

- Adım 3: Bilimsel yeterliliğin ve diğer durumların kontrolü için Akademik Kurul incelemesinin yapıldığı adımdır.
- Adım 4: Akademik kuruldan olumlu bir onay geldiği durumda dergi taranmak için Sobiad yetkililerine bildirilir. Ardından Sobiad taranacak dergiler havuzuna düşen dergi sırası geldiği vakitte taranarak editör bilgilendirmesi gerçekleşir.

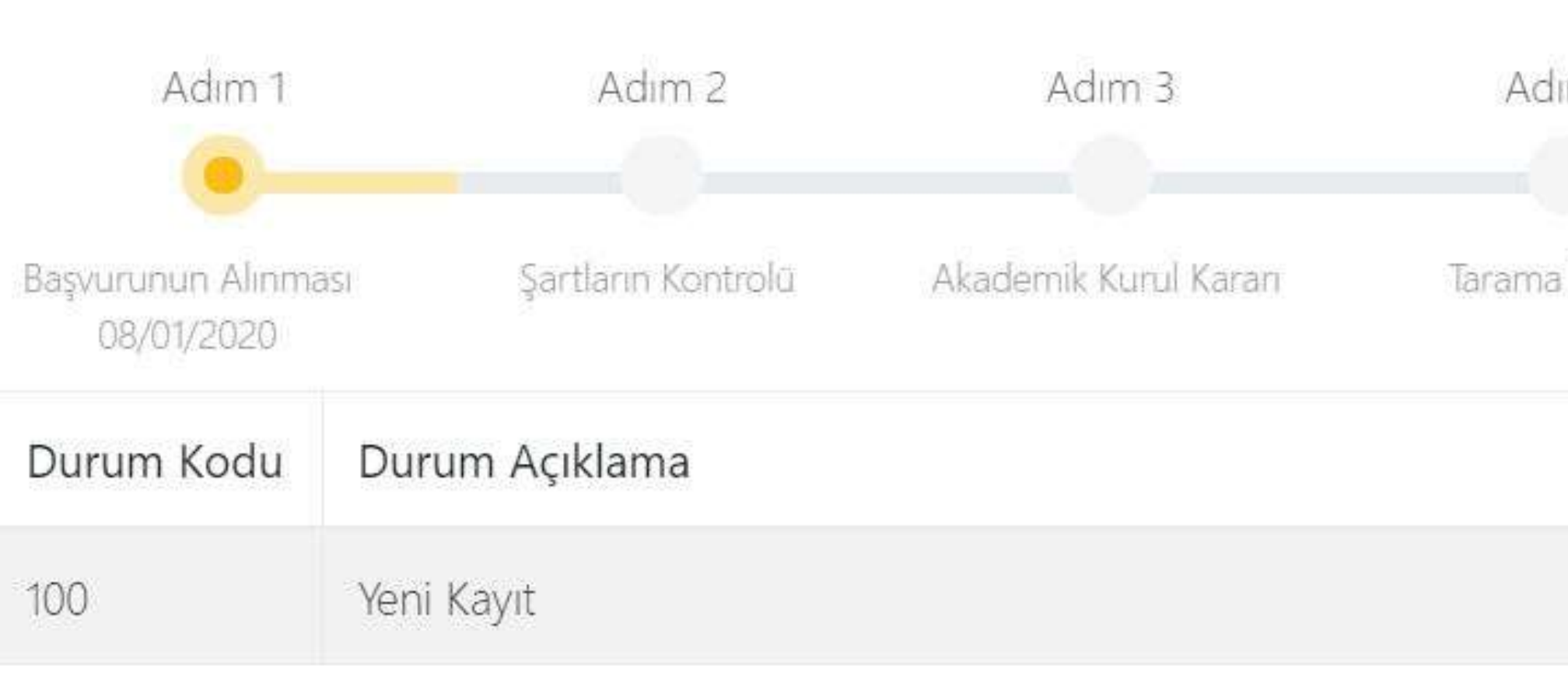

Adim 4 Tarama İşlemi Bitmesi İşlem Tarihi 08/01/2020

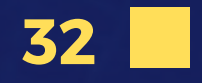

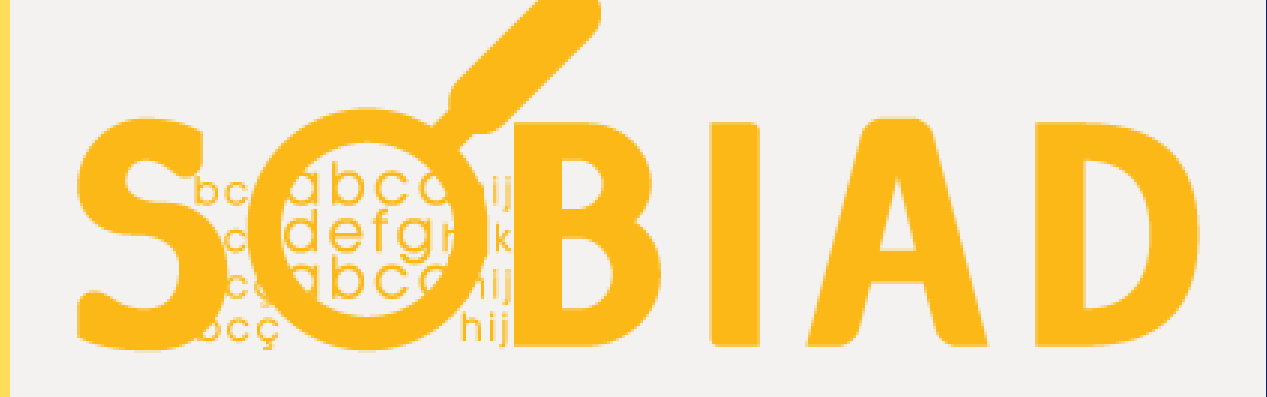

Sobiad Atıf Dizini 2015-2020